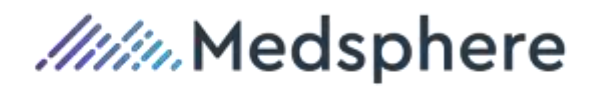

# RCM Cloud/Insight Release Notes

Version 2019.3

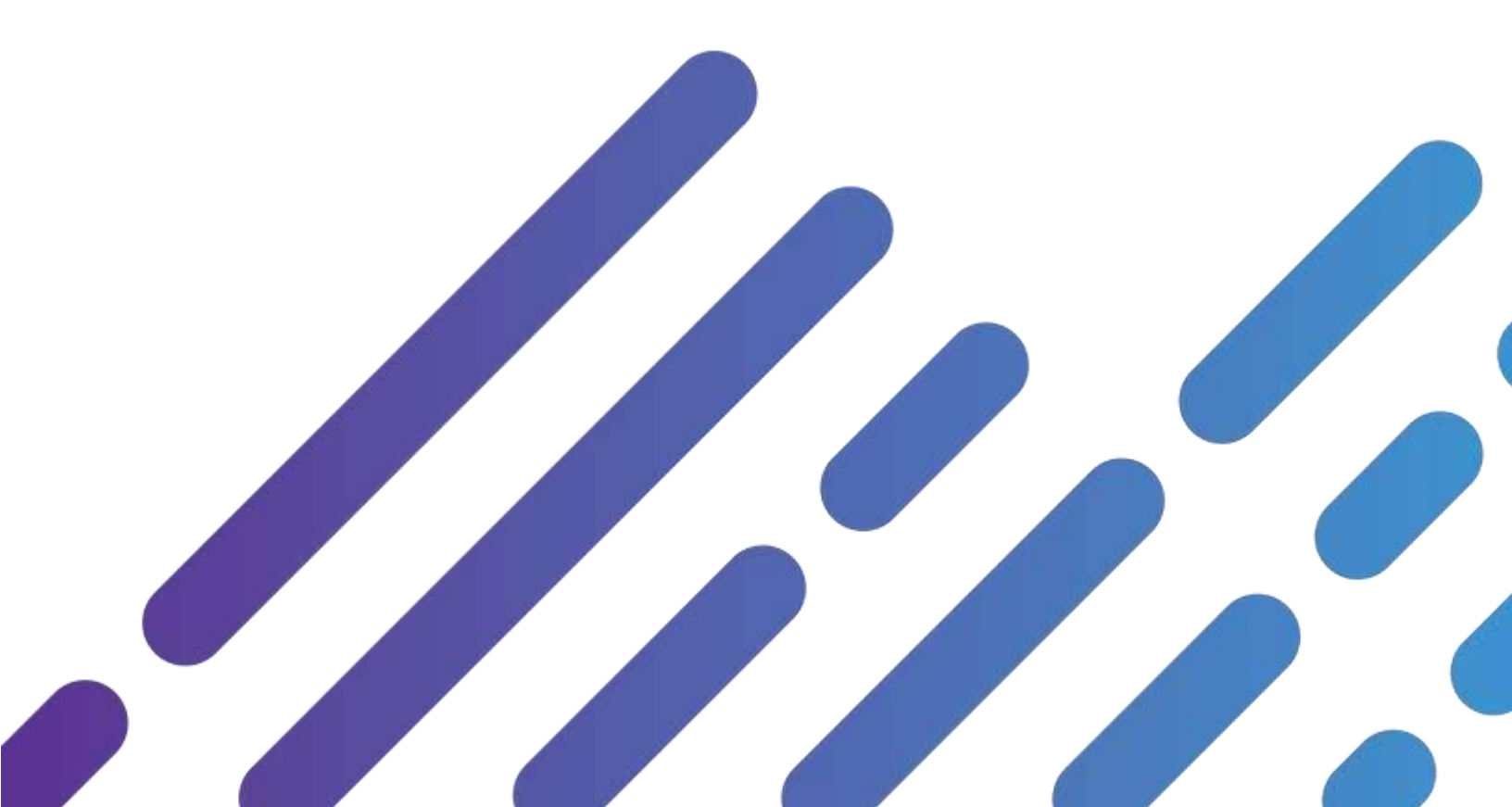

Copyright 2019 Medsphere Systems Corporation

All rights reserved.

Windows and the Microsoft logo are trademarks of the Microsoft Corporation. Other product names mentioned in this document are for identification purposes only and may be trademarks of their respective companies.

# 

This document contains information confidential and proprietary to Medsphere Systems Corporation. Unless prior written consent is obtained from Medsphere Systems Corporation, duplication, use, or disclosure of any information contained in this document or otherwise imparted to any person or organization is prohibited and may be considered a breach of Licensee's obligation to maintain confidentiality of this proprietary information.

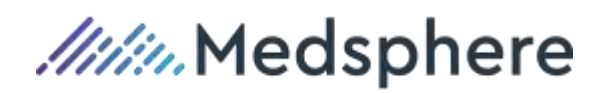

# Contents

| General Information                                         |    |
|-------------------------------------------------------------|----|
| How to Use this Document                                    |    |
| What to Review                                              |    |
| Cumulative Release Notes                                    |    |
| Setup, Configuration, Security, or Installation Information |    |
| Technical Information                                       | 5  |
| InsightCS Database and Interface Compatibility              | 5  |
| Online Help Documentation Upon Installation                 | 5  |
| Contact Us                                                  | 5  |
| RCM Cloud                                                   | 6  |
| Patch 2019.3.4                                              | 6  |
| Updates                                                     | 6  |
| Resolved Issues                                             | 6  |
| Patch 2019.3.3                                              |    |
| Updates                                                     |    |
| Patch 2019.3.2                                              | 11 |
| Updates                                                     |    |
| Resolved Issues                                             |    |
| Patch 2019.3.1                                              |    |
| Resolved Issues                                             |    |
| New Features                                                |    |
| General                                                     |    |
| Payment Posting                                             |    |
| Updates                                                     |    |
| General                                                     |    |
| Billing                                                     |    |
| Collections                                                 |    |
| Medical Records                                             |    |
| Payment Posting                                             |    |
| Registration                                                |    |
| Scheduling                                                  |    |
| Resolved Issues                                             |    |
| Bad Debt                                                    |    |

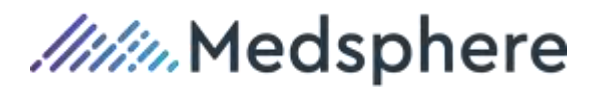

| Billing                         |    |
|---------------------------------|----|
| Collections                     |    |
| Imaging                         |    |
| Payment Posting                 |    |
| Registration                    |    |
| Scheduling                      |    |
| RCM Cloud Maintenance           |    |
| Updates                         |    |
| Resolved Issues                 |    |
| Common to RCM Cloud and Insight | 40 |
| Interfaces/Background Service   |    |
| Patch 2019.3.1                  |    |
| Updates                         |    |
| Resolved Issues                 |    |
| Reports                         |    |
| Patch 2019.3.2                  |    |
| Patient Accounting/Billing      |    |
| Updates                         |    |
| Resolved Issues                 |    |
| Insight                         |    |
| Updates                         |    |
| Medical Records                 |    |
| Patient Accounting              |    |
| Resolved Issues                 |    |
| ADT/Registration                |    |
| Imaging                         |    |
| Medical Records                 |    |
| Order Management                |    |
| Patient Accounting              |    |
| Reports                         |    |
| RCM Cloud                       |    |
| Appendix A                      |    |
|                                 |    |

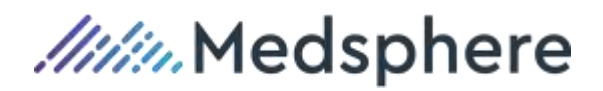

# **General Information**

# How to Use this Document

#### What to Review

This document includes release information for the web application, RCM Cloud (previously referred to as "InsightCS Web"), the client server application, Insight, and items that affect both applications.

Therefore, it is divided into three major sections:

- RCM Cloud (items affecting RCM Cloud only).
- Insight (items affecting Insight only).
- Common to RCM Cloud and Insight (items affecting both RCM Cloud and Insight).

# 

In addition to reviewing the items in the section for the product(s) you use (**RCM Cloud** or **Insight**), be sure to review the **Common to RCM Cloud** and **Insight** sections for items that have impact in both products.

#### **Cumulative Release Notes**

This document includes release notes for the base release version and all subsequent patches. Release notes for patches to this base release will be added to this document and redistributed with each subsequent patch.

Patch notes are prefaced with a header identifying their respective patch version number, but located in the document under the area of impact (i.e., **RCM Cloud, Insight**, or **Common to RCM Cloud and Insight**).

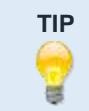

To quickly find specific items related to a patch version, use Find (Ctrl+F) to search by the given patch version ID (e.g., "2019.2.1").

#### Setup, Configuration, Security, or Installation Information

No setup, configuration, security, or special installation steps needed unless referenced otherwise, as follows:

#### Examples:

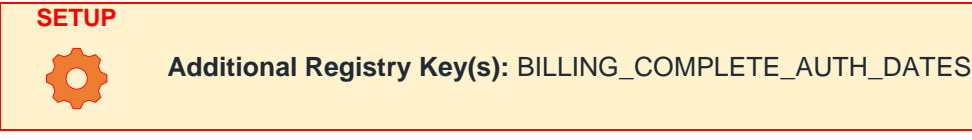

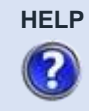

Please see online help documentation for details about configuration and use.

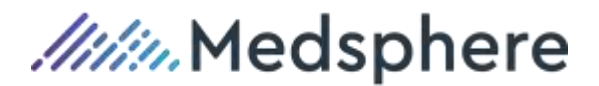

# **Technical Information**

#### InsightCS Database and Interface Compatibility

2019.3 INTERFACES require that the InsightCS database also be at a minimum of 2019.3 BASE RELEASE.

#### **Online Help Documentation Upon Installation**

The 2019.3 release continues the delivery of the Online Help Documentation to the InsightCS BIN directory, based on an option within the installer (.msi). HELP includes the ability to access the documentation interactively within the InsightCS .NET Shell.

# **Contact Us**

For questions or assistance regarding this release, Insight, or RCM Cloud, please contact Support Services via <u>support@medsphere.com</u>, or by calling 1-800-231-2011.

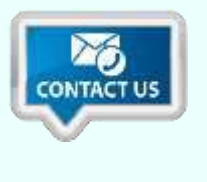

*If your organization is currently in an implementation phase, please contact your Medsphere Implementation Team for questions or assistance regarding this release, Insight, or RCM Cloud.* 

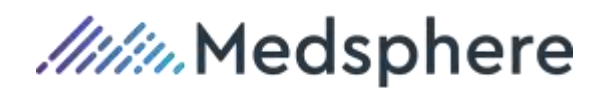

# **RCM Cloud**

# Patch 2019.3.4

InsightWeb\_2019.3.4.38

The following "Patch" section itemizes updates and/or resolved issues included in the 2019.3.4 patch release version.

#### Updates

Other enhancements, improvements, or changes made not related to a defect or a new feature.

#### Billing

| Update     | Updated the <b>Rebill Request</b> quick action to display the insurance policy effective dates. |                                    |                                               |                                                                          |  |
|------------|-------------------------------------------------------------------------------------------------|------------------------------------|-----------------------------------------------|--------------------------------------------------------------------------|--|
| Reference  | Case                                                                                            | 118726                             | Work Item ID                                  | NA                                                                       |  |
| Scheduling |                                                                                                 |                                    |                                               |                                                                          |  |
| Update     | Updated<br>the SCOI<br>tracking.                                                                | so that adding, up<br>RECARD_EVENT | odating, or canceling<br>_ACTIVITY table, all | group appointments writes events to owing for more complete productivity |  |
| Reference  | Case                                                                                            | 126392, 129786                     | Work Item ID                                  | 3343                                                                     |  |

#### **Resolved Issues**

Issues (i.e., bugs or defects) fixed in this release.

#### Billing

| Issue      | Client was u<br>and the erro                                                                                                   | nable to success<br>r message did no           | fully retrieve any l<br>ot show any detail       | POTFs using the POTF functionality, s as to the source of the issue.     |
|------------|----------------------------------------------------------------------------------------------------|------------------------------------------------|--------------------------------------------------|--------------------------------------------------------------------------|
| Resolution | Updated POTF methods to allow for communication through TLS1 or TLS2 which resolves issues with POTF retrieval at client site. |                                                |                                                  |                                                                          |
|            | RCM now di                                                                                                    | splays a more de                               | etailed error mess                               | age if the connection fails.                                             |
| Reference  | <b>Case</b> 11                                                                                                    | 7807                                           | Work Item ID                                     | NA                                                                       |
| Issue      | When alterin<br>(negative op<br>saved.                                                                                         | ng a <b>Credit</b> quant<br>erator), they coul | ity in the <b>Charges</b><br>ld not type it back | a tab, if a user deleted the "–"<br>in, effectively creating a charge if |

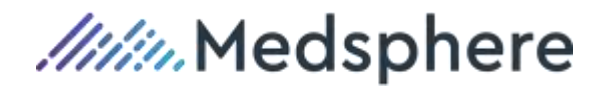

Resolution Updated code to explicitly allow the user to enter the "-" (negative operator) in the credit quantity field.

| Reference | Case | 130472 | Work Item ID | NA |
|-----------|------|--------|--------------|----|
| Nelelence | Case | 130472 |              |    |

#### Imaging

- **Issue** When a patient needs to lift the finger or pen when signing a document in the Imaging quick action, LEADTOOLS® was canceling the signing mode instead of remaining in signing status until completed.
- **Resolution** Updated so signing mode remains active until the user unchecks the signature box.

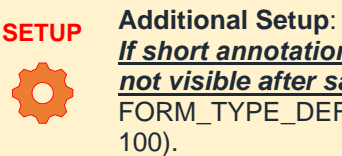

If short annotation strokes, such as tapping the screen to dot an "i", are not visible after saving, increase the dots per inch (DPI) value in the FORM\_TYPE\_DEFAULT\_RESOLUTION Global Registry key (the default is

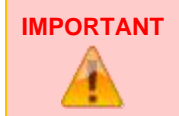

Keep in mind, increasing the resolution exponentially increases the size of the image saved to the file server.

Reference Case 129900, 129922 Work Item ID NA

| Scheduling |         |                      |                    |                |
|------------|---------|----------------------|--------------------|----------------|
| Issue      | The Sch | eduling calendar did | not advance into   | the year 2021. |
| Resolution | Updated | so user can schedu   | le appointments ir | n 2021.        |
| Reference  | Case    | 129047, 129294       | Work Item ID       | NA             |

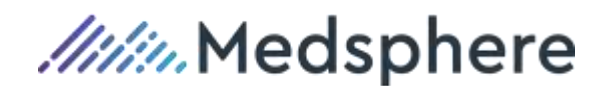

# Patch 2019.3.3

InsightWeb\_2019.3.3.33

The following "Patch" section itemizes updates and/or resolved issues included in the 2019.3.3 patch release version.

#### Updates

Other enhancements, improvements, or changes made not related to a defect or a new feature.

#### Billing

**Update** Updated the **Charge Diagnosis** window to allow users to manually add, delete, and re-rank charge diagnoses.

| Date: 09/01/202 | 0        |                                       |
|-----------------|----------|---------------------------------------|
| + Rank          | Dx ID    | Description                           |
| 1               | 0837     | Reduction of overcorrection of ptosis |
| <b>x</b> 2      | 79389    | OTH ABNORMAL FIND RAD EXAMINATION BR  |
| <b>x</b> 3      | 07812    | PLANTAR WART                          |
| <b>X</b> 4      | 52104    | ARRESTED DENTAL CARIES                |
| 5               | 73394    | STRESS FRACTURE OF THE METATARSALS    |
|                 | Go to pa | age: 1 Show rows: 5 💌 1-5 of 9 📕 🕨    |
| Diagnosis:      |          | Rank:                                 |
| iagnosis:       |          | Rank:                                 |

The Charge Diagnosis window is accessible from...

- The Charges accordion of the Visit tab in both the Billing workspace.
- The Charges accordion of the Visit tab in both the Collections workspace.
- The HCPCS Related Charges accordion of the Abstracting tab in the Medical Records workspace.

Options from the Charge Diagnosis window...

- To add a diagnosis code, click the + button and enter a valid diagnosis.
- To re-rank a diagnosis, mouse over the dots to the left of the charge row until a hand icon displays. Click and drag the diagnosis into the new position and release to "drop" it.

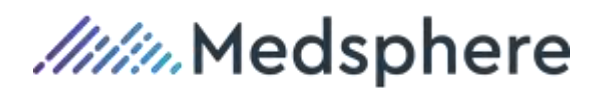

| Rank   | Dx ID                   | Description                                                                     |
|--------|-------------------------|---------------------------------------------------------------------------------|
| 11 x 1 | 0837                    | Reduction of overcorrection of ptosis                                           |
| 2      | 79389                   | OTH ABNORMAL FIND RAD EXAMINATION BR                                            |
| ₩.     | 07812<br>79389<br>52104 | PLANTAR WART<br>OTH ABNORMAL FIND RAD EXAMINATION BR.<br>ARRESTED DENTAL CARIES |
| m      | 73394                   | STRESS FRACTURE OF THE METATARSALS                                              |

# NOTE

When re-ranking, while the diagnoses rankings update, the overall list does not re-sort.

• To delete a diagnosis code, click the **X** button.

| SETUP       | New Registry Key(s):<br>Added System Registry key CHARGE_DX_CLINIC_MODE to determine whether<br>the user can add diagnoses not already assigned to the visit.<br>The key is delivered as disabled (Value 1 = 0), meaning an error displays when<br>the user attempts to add a diagnosis code that does not exist at the visit level.<br>When the key is enabled (Value 1 = 1), users can add any valid diagnosis code. |
|-------------|----------------------------------------------------------------------------------------------------|
| SEE<br>ALSO | See also update(s) related to Case 128096, Work Item 3327 in the Common to RCM Cloud > Patch 2019.3 INF-1 > Updates > Interfaces/Background Services section of this document.                                                                                                    |
| Case        | 128103 Work Item ID 3332                                                                                                    |

Reference

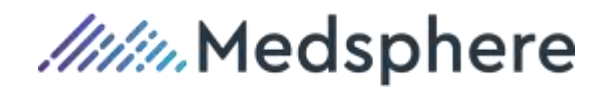

# Imaging

| Update    | Global R<br>files. | egistry keys are                                                                                       | e added to define paths to necessary license and licen                                                                                                    | se key |
|-----------|--------------------|----------------------------------------------------------------------------------------------------|----------------------------------------------------------------------------------------------------|--------|
|           |                    | New Registry K<br>Added Global Re<br>IMAGING_LICEI<br>• Global R<br>default p<br>• Global F<br>1 and V | <b>Key(s)</b> :<br>Registry keys IMAGING_LICENSE_NET and<br>ENSE_JS.<br>Registry key IMAGING_LICENSE_NET is delivered with<br>t paths for Value 1 and Value 2.<br>Registry key IMAGING_LICENSE_JS. is delivered with Val<br>Value 2 null, | ue     |
|           | SETUP              |                                                                                                    | <b>RTANT</b> Both values for IMAGING_LICENSE_JS must be defined for the Imaging Quick Action to work properly.                                                                                                    |        |
|           |                    | Additional Setu<br>For complete set<br>support@medsp                                                   | <b>tup</b> :<br>setup information, please contact Support Services** via<br>sphere.com or by calling 1-800-231-2011.                                                                                                    |        |
|           |                    |                                                                                                    | ** <b>If your organization is currently in an</b><br><b>implementation phase,</b> please contact your Medsphere<br>Implementation Team for complete setup information for<br>this item.                                                   |        |
| Reference | Case               | 129690                                                                                                 | Work Item ID NA                                                                                                    |        |

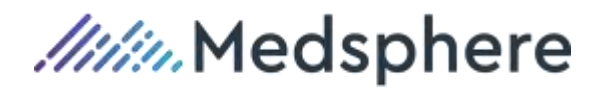

# Patch 2019.3.2

InsightWeb\_2019.3.2.30

The following "Patch" section itemizes updates and/or resolved issues included in the 2019.3.2 patch release version.

#### Updates

Other enhancements, improvements, or changes made not related to a defect or a new feature.

#### Scheduling

| Update | Updated Scheduling to include group appointments (along with the individual |  |
|--------|-----------------------------------------------------------------------------|--|
|        | appointments) when using the Patient Appointment Search.                    |  |

**Reference Case** 122406, 123435 **Work Item ID** 2578

#### **Resolved Issues**

Issues (i.e., bugs or defects) fixed in this release.

# Billing Issue Confusing error message displayed when the user clicked the Add (+) button twice while trying to add an adjustment in the Adjustments tab. Resolution Updated so clicking Add (+) twice does not add a new row if any existing row does not have an adjustment code and date. Instead, select the incomplete row is selected. Reference Case 117710, 123448 Work Item ID NA Imaging Imaging

**Issue** The LEADTOOLS® scanning host utilizes a single port, which is problematic when multiple sessions are running simultaneously. RCM Cloud needs to use a custom executable to recognize and use dynamic port assignment.

**Resolution** Created a custom scanning host to work with the imaging service and allows multiple sessions to run simultaneously.

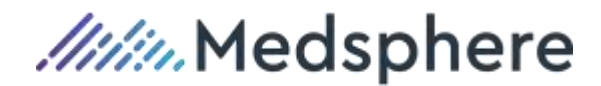

|           |       | New Registry Key(s):                                                                                                    |
|-----------|-------|----------------------------------------------------------------------------------------------------|
|           | SETUP | <ul> <li>Added Global Registry key SCANNING_API, which defines the range of ports and protocol (http, https, null) to use when connecting to the LEADTOOLS® service.         <ul> <li>Value 1 is delivered with 20001-20100.</li> <li>Value 2 is delivered with https. If Value 2 is null, it defaults to http.</li> </ul> </li> <li>Added Global Registry key SITE_HOST_TYPE, which defines whether RCM Cloud uses the new custom scanning host on a cloud-based system or on an on-premises system.         <ul> <li>Value 1 is delivered with "cloud" for cloud-based systems.</li> <li>For an on-premises environment, use "onprem" in Value 1.</li> </ul> </li> </ul> |
|           |       | NOTE<br>Quote (") characters around "cloud" and "onprem" are only for<br>reference. When entering either value in Value 1, do not include the<br>quotation marks.                                                                                                    |
| Reference | Case  | 126171, 128784 Work Item ID 3181                                                                                                    |

- **Issue** When a user's computer was connected to more than one scanner, there was no option to select the specific scanner from the **Imaging** quick action's scanning functionality.
- **Resolution** If the user has more than one scanner connected, a window displays for the user to select the specific scanner.

To use, click the scanner in the list, then click **Scan**, and that scanner's software launches.

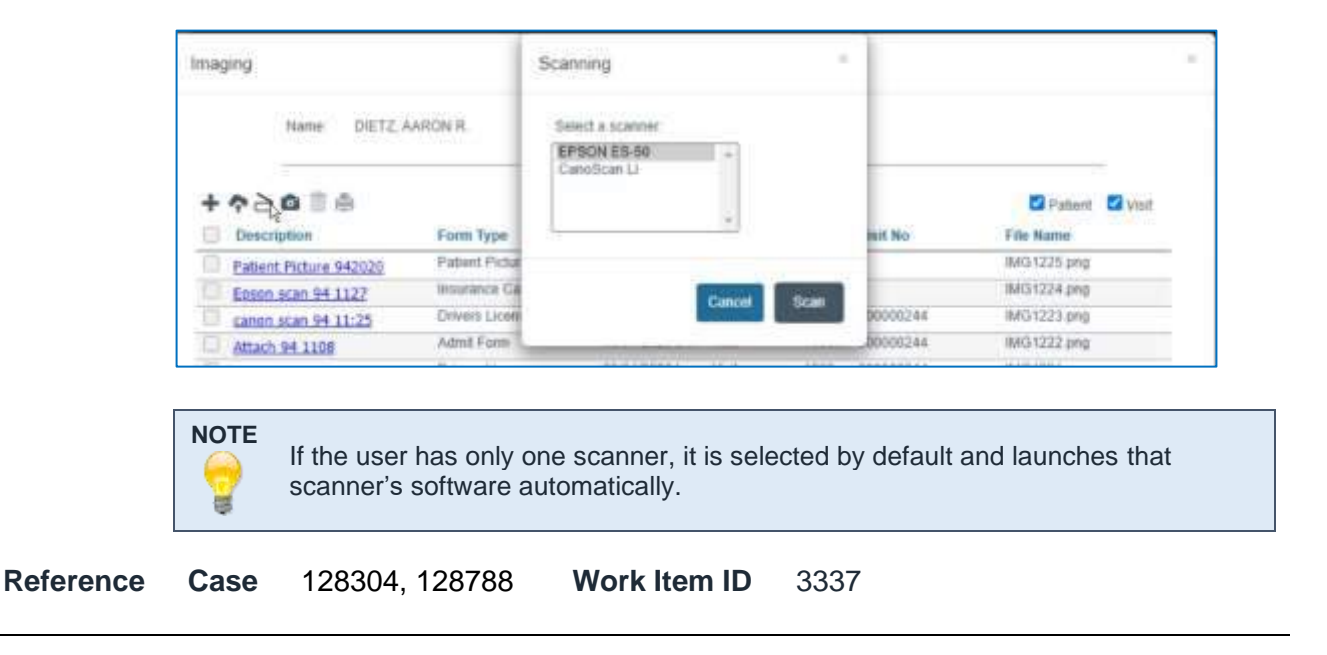

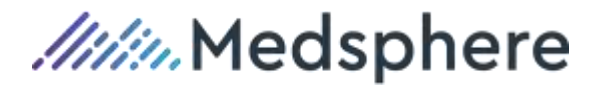

**Issue** The **Imaging** quick action's scanning functionality closes its connection to the scanning host after five minutes if it cannot connect with a scanner.

**Resolution** Updated to allow the required configuration of the scanning timeout.

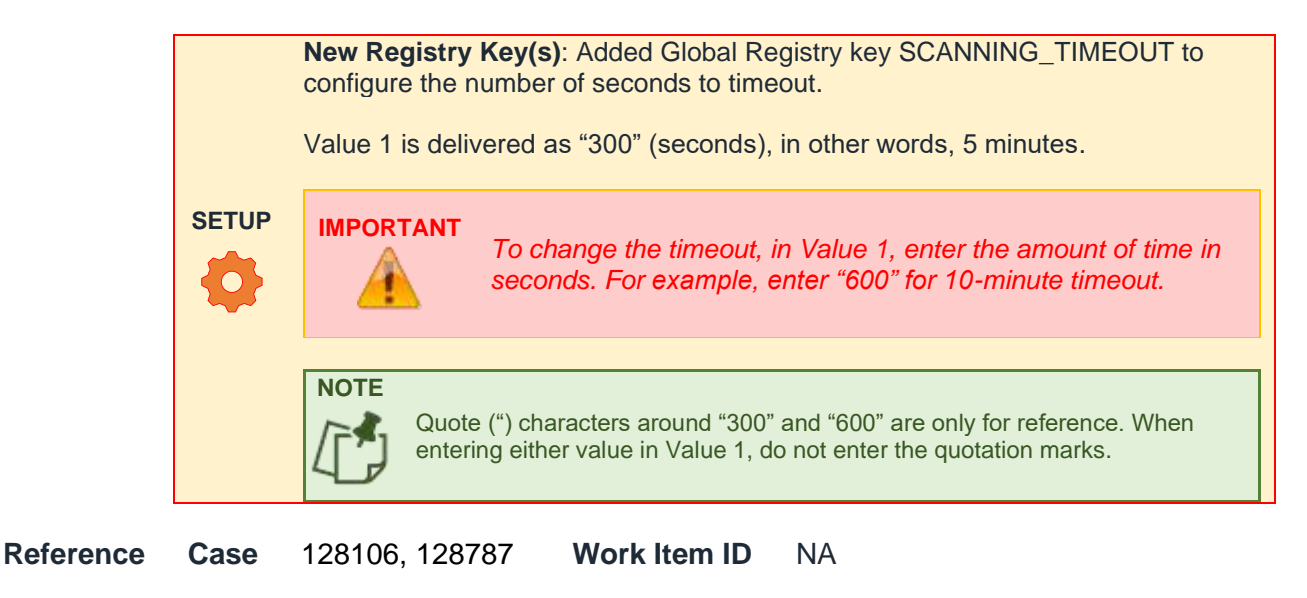

#### **Payment Posting**

| Issue        | The cheo<br>Entry qu             | ck number did r<br>lick action.                                                                                                    | not save when adding a                                       | line item payment in the <b>Payment</b>                     |  |  |  |  |
|--------------|----------------------------------|----------------------------------------------------------------------------------------------------|--------------------------------------------------------------|-------------------------------------------------------------|--|--|--|--|
| Resolution   | Updated<br><b>Paymen</b>         | Updated to save the check number entered with the line item payment using in the <b>Payment Entry</b> quick action.                                                                                                    |                                                              |                                                             |  |  |  |  |
| Reference    | Case                             | 127378                                                                                                    | Work Item ID                                                 | 3246                                                        |  |  |  |  |
| Registration |                                  |                                                                                                    |                                                              |                                                             |  |  |  |  |
| Issue        | User rec<br>defined f<br>because | User received "User defined field Error: URN has been assigned to a visit level user defined field" when trying to save data in the <b>Additional Info</b> tab in Registration because one visit's URN matched another visit's visit number. |                                                              |                                                             |  |  |  |  |
| Resolution   | Updated<br>data whe              | Additional Inf                                                                                                    | <b>o</b> tab to better distingui<br>isplaying information fr | sh between visit- and patient-level om user-defined fields. |  |  |  |  |
| Reference    | Case                             | 121586, 1235                                                                                                    | 42 Work Item ID                                              | 2800                                                        |  |  |  |  |

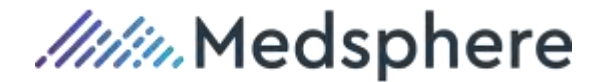

| Issue | Legal status codes applied to patients/visits and later disabled were not displaying |
|-------|--------------------------------------------------------------------------------------|
|       | on past visits or patient URNs even though save previous to disabling the codes.     |

**Resolution** Created a new filter to allow historical legal statuses that are later disabled to continue to display on the patient/visit, while also preventing users from adding the disabled legal status code on a new patient/visit.

Reference Case 111022, 123551 Work Item ID 2795

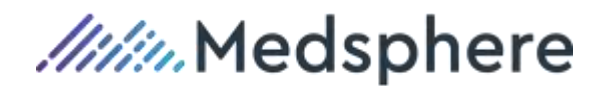

# Patch 2019.3.1

InsightWeb\_2019.3.1.24

The following "Patch" section itemizes updates and/or resolved issues included in the 2019.3.1 patch release version.

#### **Resolved Issues**

Issues (i.e., bugs or defects) fixed in this release.

#### **Payment Posting**

| Issue      | AUTO_BATCH_PAY_ENTRY Value 1 to 1), attempting to add a Pay Co<br>autocomplete field in the <b>Payment Entry</b> quick action produced an error<br>read property 'then' of null") because the Payment wizard bypassed the<br>Batches page where the System is selected, resulting in the inability of t<br><b>Code</b> autocomplete menu to find matching payment codes as they correctly<br>System. |        |              |      |  |  |
|------------|----------------------------------------------------------------------------------------------------|--------|--------------|------|--|--|
| Resolution | Updated so (when auto-batching is enabled - System Registry key<br>AUTO_BATCH_PAY_ENTRY Value 1 = 1) the Payment wizard automatically<br>selects the System as defined for the selected visit, allowing the <b>Pay Code</b><br>autocomplete field to generate appropriate options based on the System.                                                                                               |        |              |      |  |  |
| Reference  | Case                                                                                                    | 125403 | Work Item ID | 3138 |  |  |

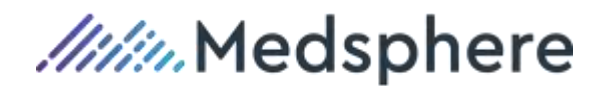

## **New Features**

#### InsightWeb\_2019.3.0.23

This section introduces distinct and/or significant new functionality.

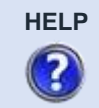

Please see online help documentation for details about configuration and use of new features mentioned in this section.

#### General

#### Visit Detail Tab Added to RCM Cloud

In order to accommodate some additional visit-level data fields (abstraction details and patient-related payment arrangements), a **Visit Detail** child accordion is added to the **Visit** parent tab in the Registration, Billing, Collections, Payment Posting, and Bad Debt workspaces. The **Visit Detail** accordion is read-only in the Collections, Payment Posting, and Bad Debt workspaces.

In addition to the newly added fields, accident- and abstraction- related details are moved from their previous location in the **Visit** parent tab to the new **Visit Detail** child accordion. (See below before and after screenshots.)

The following newly added fields (previously available in Insight) display in the new **Visit Detail** child accordion group under the "Deposit/Payment Information" grouping:

- **Arrangement** to store free-text information, regarding payment arrangements made with the patient/guarantor. This data is stored at the Visit level and is not directly associated to any particular insurance on the visit.
- Use the **Verified?** checkbox to indicate validation of the proposed arrangements (free text), for example, from an income or credit check.
- Use the **Deposit Requested** and **Deposit Received** (also stored at the visit level) to document actual dollar values related to the payment arrangements made with the patient/guarantor.

Relocated the following "Accident" and "Abstract" data groupings and fields from the **Visit** parent tab to the **Visit Detail** child accordion:

- "Accident" grouping fields:
  - Location
  - o Date
  - o State
  - o Type
- "Abstract" grouping fields:
  - DRG ID
  - Abstract Status
  - o Date

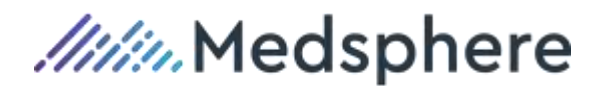

**New Security Right(s):** To enable the tab, the role must have security right VISIT-DETAIL-ADDL-TAB.

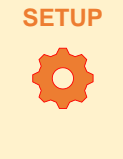

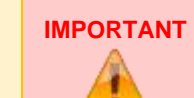

To ensure the same level of functionality is present for users before and after the upgrade, the release automatically adds the new security right, VISIT-DETAIL-ADDL-TAB (i.e., the new **Visit Detail** child accordion), to every existing role that already includes the **Visit** parent tab.

#### Before 2019.3 release:

| ALC: NO       | Guerantor Insurantia | Authorizations MGP Legel | Falses                                                                                                    |
|---------------|----------------------|--------------------------|----------------------------------------------------------------------------------------------------|
| de Source     | Physiciae 5          | Adm Type Elective IF     | Degross                                                                                                    |
| Service       | CARDICLOOV           | Pat Type P SEM PRIV      | Hips Provide                                                                                                    |
| content.      | Harrigger (S         | 7] West No. 3824         | Prosture                                                                                                    |
| ti i sceller. |                      |                          | Physians                                                                                                    |
|               |                      | 9                        | Avids, Info                                                                                                    |
| Sector et al  |                      |                          | Padarat Info                                                                                                    |
| mel Mode      | CAR                  | Arrivel Date: 08/01/2013 | that O                                                                                                    |
| adri Lac      |                      | Acchit Date: //          | 0                                                                                                    |
| bite          | 15                   | Z] Type:                 |                                                                                                    |
|               |                      |                          |                                                                                                    |
| 105           |                      | Height                   |                                                                                                    |
| attents Date: | 1000                 | Pt. H. Lba               | 08                                                                                                    |
| and and       |                      | Crit                     |                                                                                                    |
| . iii         | 15                   | a ci Vakueles ci         | Using Orogem                                                                                                    |
|               |                      | - (100 II ++)            | Alex States and States and States a |

#### After 2019.3 release:

| conserver.     | BLORIDO TRE      | 1 Cachina China Ch | (market)                 | (rs)   | Visit Cetal                 |
|----------------|------------------|----------------------------------------------------------------------------------------------------|--------------------------|--------|-----------------------------|
| ditti-Biosirop | Ludomai (A)      | Adm Type:                                                                                                    | Decive in:               | (¥)    | a sector                    |
| endoe          | CARDIOLOGY 💽     | Pot Type:                                                                                                    | IP SEMI PRIV             | 9      | Accident                    |
| cetter:        | Baringian (14)   | Visit Ne:                                                                                                    | 3824                     |        | Location Date: 1/ (5        |
| P Loseton      |                  |                                                                                                    |                          |        | States Type                 |
| head & Nocker  | CAR 🕑            | Arrival Date:                                                                                                    | [19012015 ] 1848         | 0      | Deposit/Payment Information |
|                | 10-00-00 (11-00) |                                                                                                    | Manager and Construction |        | Deposit Requested 2.00      |
| 00             |                  | Height                                                                                                    | Weight                   | -      | Deposit Riceived. 0.00      |
| gery Dete:     | 11               | Pt It                                                                                                    | Lite Car                 | -      | Analgements                 |
|                |                  |                                                                                                    |                          | _      | Abstruct                    |
| lation.        | ( <u></u>        |                                                                                                    | studdes Using O          | 0.0644 | DRG M                       |
|                |                  |                                                                                                    |                          |        | Ats. Status HCOUPLETE U     |
|                |                  | 21A 114.452555-1-                                                                                                    |                          |        | Descela                     |

**Reference**: **Case** 101749

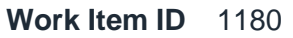

#### Patient Address Verification via USPS API

Established an API to the United States Postal Service (USPS) to verify a patient's address. When enabled and configured (see SETUP), an automated, cost-free data call is made to USPS, verifying the address in real time.

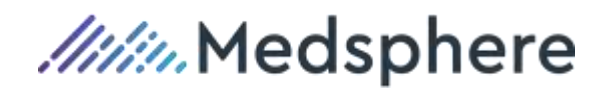

A change to the address or Zip code generates a new address verification check when you tab or click out of the field.

A status displays near the address input fields and indicates when a match is found ("Verified"), not recognized ("Not Found"), or when additional information is needed (for example a "Street", "Road", "Drive" designation or a suite or apartment number). Hover over the status for more information displayed as a tooltip.

| Street: | 15400 S Outer Forty Dr |         | Perm O Loca       |         | Verify    | Relativ   |
|---------|------------------------|---------|-------------------|---------|-----------|-----------|
|         |                        | Email:  |                   |         |           | Allergia  |
| City:   | SAINT LOUIS            | Phone:  | (636) 452-4542    |         |           | Physician |
| State:  | MO Zip Cd: 63148-441   | 3 Cell: | (2000) 2000-2000X | Status; | Not Found | AKA / I   |
|         |                        |         |                   |         |           | Alert Coo |
| Roca    | CAUCASIAN              | V Lana  | ENGLISH           |         | Diabetic  | Patient   |

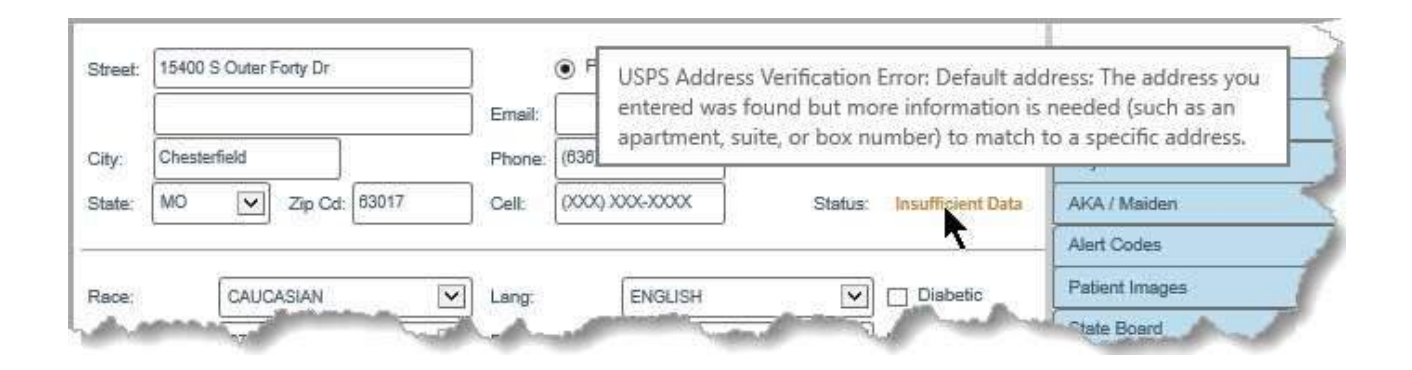

| Street: | TO400 SOUTH OUTER 40 RD |        | O Loca                  | 1       | verny      | Relativ |
|---------|-------------------------|--------|-------------------------|---------|------------|---------|
|         | STE 105                 | Email: |                         |         |            | Allerg  |
| City:   | CHESTERFIELD            | Phone: | (636) 452-4542          |         |            | Physici |
| State:  | MO Zip Cd: 63017-2063   | Cell:  | (X000, X000-X000 (X000) | Status: | Verified   | AKA/    |
|         |                         | -      |                         |         |            | Alert C |
| Dasa    | CALICASIAN              | 1 1000 | ENGLISH                 |         | C Disbetic | Patient |

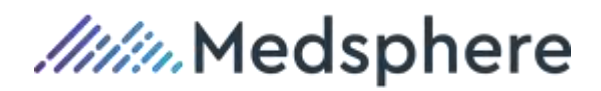

| Displayed status    | Definition                                      |
|---------------------|-------------------------------------------------|
| Verified            | Address Found/Valid                             |
| Insufficient Data   | Add additional data                             |
| Not found           | Match cannot be found                           |
| Not verified        | Verification not yet attempted (initial status) |
| Verification error  | Multiple address qualify                        |
| Service unavailable | Bad URL configuration                           |

Also, a **Verify** button is added to any area where a patient address is entered/edited (except in wizards - see below details). Patient addresses that existed in the database (prior to implementing the USPS API) are not checked automatically unless or until an update is made to the address. In order to validate an existing addresses, a user can click the **Verify** button, which generates a manual call to USPS API, to verify an address on demand. Clicking the **Verify** button generates a popup message response, while the automated call does not generate a popup.

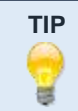

If a tooltip is unavailable for a displayed status, hit the **Verify** button to display additional details.

Additionally, the user can save the address as entered regardless of the verification status. A user can save any entry to the address fields as long as the zip code already exists in the master table or is a valid zip code (5 or ZIP+4). Further, this USPS call returns the ZIP+4 (if not entered by the user) and adds it to the master table.

# IMPORTANT Currently, address verification by USPS API is limited to patient addresses only. See below list of areas where the USPS verification call applies.

| Workspace       | Tab or Wizard          |
|-----------------|------------------------|
| Bad Debt        | Patient tab            |
| Billing         | Patient tab            |
| Collections     | Patient tab            |
| Medical Records | Patient tab            |
| Registration    | Patient tab            |
| Registration    | New Patient wizard     |
| Registration    | New Visit wizard       |
| Scheduling      | Patient Abbr. Tab      |
| Scheduling      | New Appointment wizard |

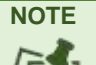

The **Verify** button is not present in the wizards, as verification is an automated part of the registration process.

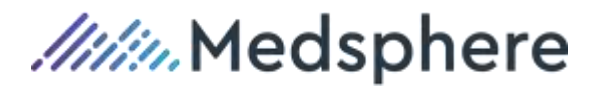

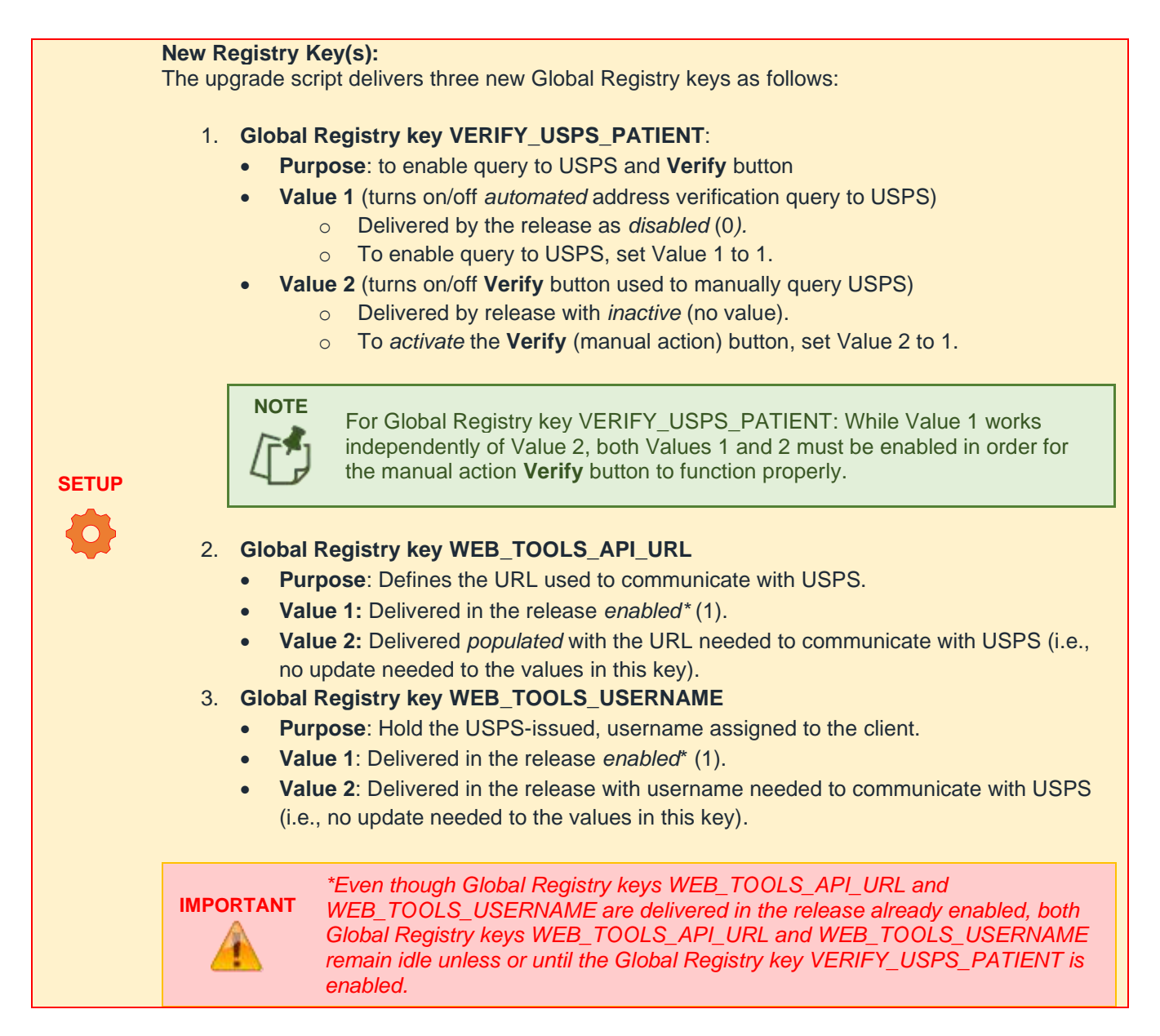

Additionally, in earlier "in-development" iterations of this enhancement, there was a (-1) STATUS\_MVF result. As of the release build, we believe this status no longer exists. However, when implementing the functionality, we suggest a revisit to the status values within a working-client environment to ensure that status does not exist or determine steps to replicate the status.

Reference:Case94552Work Item ID1232

#### New Imaging Options – Scan, Annotate, Sign Documents

The **Attach Image** quick action is replaced with a new quick action, **Imaging**. The new **Imaging** quick action allows users to attach, view, delete, scan, capture, annotate, and sign images and documents. The quick action includes status messages for attaching and scanning.

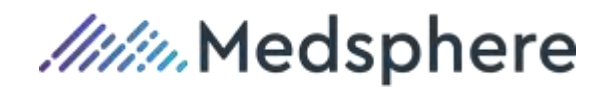

| Name: BD114      | 4362, Imaging L. |                       |       |              |               | -       |
|------------------|------------------|-----------------------|-------|--------------|---------------|---------|
| + ^ 2 🛛 🕯 🖶      |                  |                       |       |              | ✓ Patient     | 🗹 Visit |
| Description      | Form Type        | Date By Level         | URN   | Visit No     | File Name     |         |
|                  | EOB              | 03/13/2020 br Patient | 2035  |              | IMG18757.tif  |         |
| Payment receipt  | Payment receipt  | 03/13/2020 br Patient | 2035  |              | IMG18756.png  |         |
| Patient Rights   | Patient Rights   | 03/13/2020 br Visit   | 2035  | 3724         | IMG18755.gif  |         |
| Notification Log | Notification Log | 03/13/2020 br Patient | 2035  |              | IMG18754.png  |         |
| Patient Rights   | Patient Rights   | 03/13/2020 br Patient | 2035  |              | IMG18753.gif  |         |
|                  |                  | Go to                 | page: | 1 Show rows: | 5 🔻 1-5 of 23 | •       |
| 0 F              | Patient 🔍 Visit  |                       |       |              |               |         |
| Form Type:       |                  | Description:          |       |              |               |         |
| mage Status:     |                  | Filename:             |       |              |               |         |
|                  |                  |                       |       |              | Cancel        | Save    |

HELP Please see online help documentation for details about configuration and use.

#### New Registry Key(s):

- Added Global Registry key FORM\_TYPE\_DEFAULT\_RESOLUTION, which sets the DPI level on the image when it is written to the document service, is delivered with default value of 100.
- Added Global Registry key IMAGE\_DOCUMENT\_SERVICE\_URL, which sets the URL for the document service itself, and is delivered with a URL for the document service.

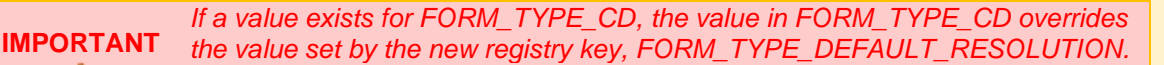

The new default value of 100 is only used if the FORM\_TYPE\_CD does not already have a resolution value set.

**New Security Right(s):** To use this functionality, the user role must have the IMAGING-QA security right in order to activate the **Imaging** quick action.

Additional Setup: For complete setup information, please contact Support Services via support@medsphere.com, or by calling 1-800-231-2011.

SETUP

Cross-reference with other updates related to new **Imaging** functionality under the **Interfaces/Background Services** updates section of this document in *Common to ... >Updates*.

**Reference: Case** 114362

Work Item ID 2047

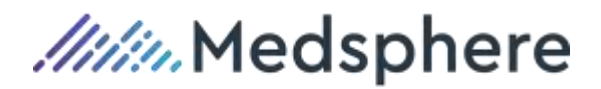

#### **Payment Posting**

#### Automated Import of ERA (835) Files

Created an ERA Processor service to automatically import electronic payment files (835). The service monitors multiple directories, and imports files according to existing ERA (electronic remittance advice) processing rules. Status messages display in the **Notifications** tray in RCM Cloud when a file is imported.

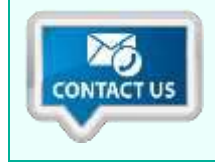

For more information regarding Automated ERA Import feature, please contact Support Services via <a href="mailto:support@medsphere.com">support@medsphere.com</a>, or by calling 1-800-231-2011.

Reference: Case 103178

Work Item ID 1163

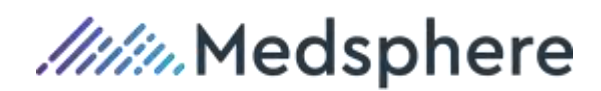

# **Updates**

InsightWeb\_2019.3.0.23

Other enhancements, improvements, or changes made not related to a defect or a new feature.

| General   |                                  |                                                              |                                                                          |                                                                                           |
|-----------|----------------------------------|--------------------------------------------------------------|--------------------------------------------------------------------------|-------------------------------------------------------------------------------------------|
| Update    | The Visi<br>when ac              | t, MRN, note Coo<br>Iding notes in the                       | de, and description fiel<br><b>Notes Entry</b> quick ac                  | ds do not clear upon clicking <b>Add</b><br>ction.                                        |
| Reference | Case                             | 110640                                                       | Work Item ID                                                             | NA                                                                                        |
| Update    | To provi<br>standaro<br>standaro | de a more consis<br>dized, which mea<br>d width of their rea | stent viewing experient<br>ns some Quick Action<br>spective Quick Action | ce, the size of Quick Action buttons is button labels are updated to fit the new buttons. |
|           | SEE<br>ALSO                      | See Appendix A i                                             | in this document for a lis                                               | t of renamed Quick Action buttons.                                                        |
| Reference | Case                             | 110361                                                       | Work Item ID                                                             | 1645                                                                                      |

**Update** The **Notes Entry** quick action now allows importing a comma-delimited notes file.

Errors within the file appear in a log file written to the Downloads file of the workstation performing the import.

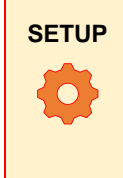

Additional Setup: This functionality uses existing registry keys from the Insight product; therefore, no new keys are delivered by the upgrade script.

For complete setup information, please contact Support Services via support@medsphere.com or by calling 1-800-231-2011.

ReferenceCase106495Work Item ID1278

**Update** Added the **Charge Unit** option to the insurance-authorizations functionality to authorize a specific number of charges with a specific Service Authorization Type for a defined date range.

The option is available in the **UR Method** drop-down on the **Authorization Detail** tab in Registration.

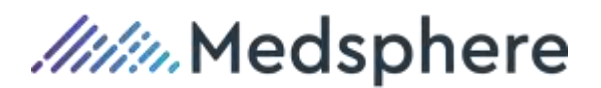

When using this option, the user must also select a **Service Authorization Type** must in the **Authorization Detail** tab. Then, the user can add an authorized number of charges to the **Units Auth** field. The **Units Used** calculation applies to any charges with that same **Service Authorization Type**. Charges can be configured to "count" toward the **Units Used** calculation (in the database).

Overlapping authorization periods are allowed as long as they use the charge unit method and have different **Service Authorization Types**.

Billing then processes the visit, creating insurance claims for authorized charges and splitting billing events for separate authorized claims (when necessary) based on authorization dates.

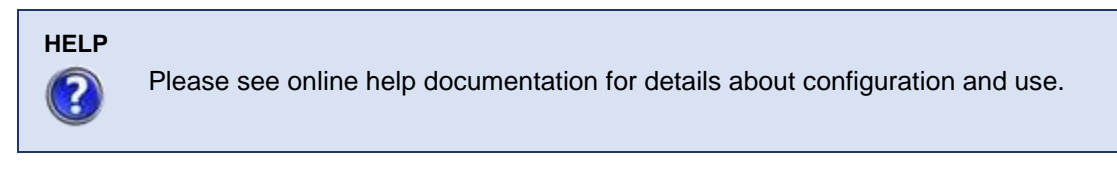

Reference Case 111353

#### Work Item ID 1753

#### Billing

**Update** Added the ability to include User Defined Data (from the USER\_DEF\_DATA table) in 837 electronic institutional (837i) and professional (837p) bills using a new option 140 in the FUNCTION\_MVF field for any loop/segment/element.

When configured, the table name and user defined data field name must also be defined, billing will insert the values from the user defined data table into the 837i and/or 837p.

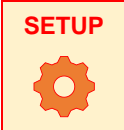

For complete setup information, please contact Support Services via support@medsphere.com or by calling 1-800-231-2011.

ReferenceCase105616Work Item ID1168

#### Collections

**Update** Added a column to the **Payments** child accordion to display the remit batch description for insurance payments.

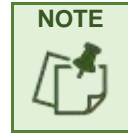

New remit batch description column displays in the **Payments** child accordion in the **Collections** and **Billing** workspaces.

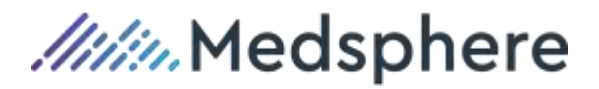

#### ReferenceCase108380Work Item ID1746

#### Medical Records

Update Updated RCM Cloud's Medical Records workspace to integrate with external coding systems, specifically the 3M<sup>™</sup> Coding and Reimbursement System. RCM Cloud sends visit information to and accepts information back from external systems via the **Ext. Coder** quick action.

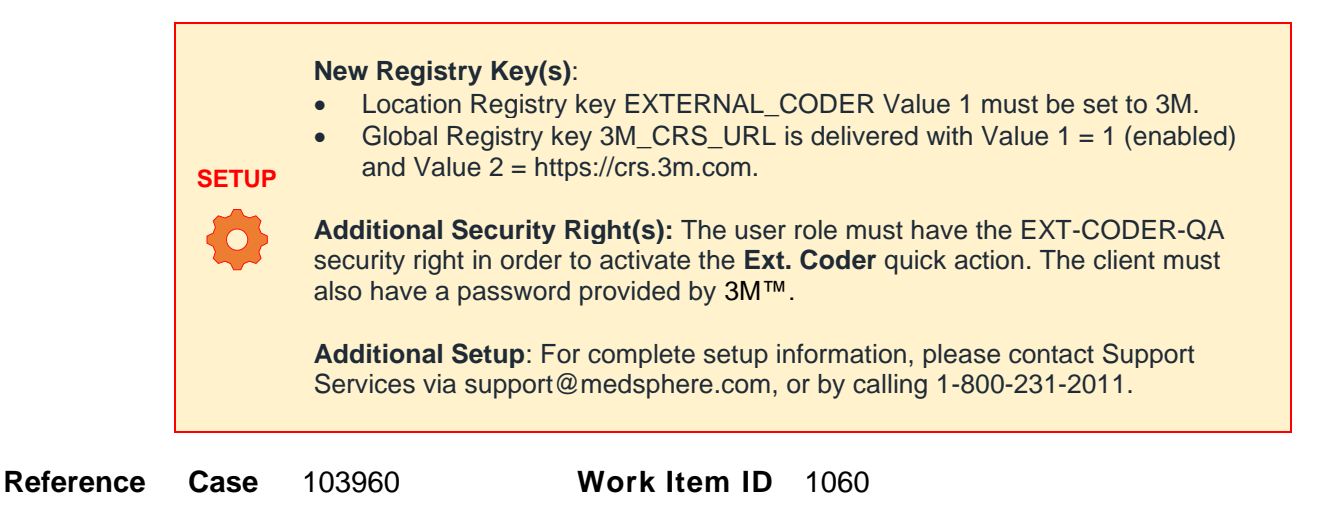

#### **Payment Posting**

| Update | Added a Visit Search option to the Payment Line Item window in Payment Posting,            |
|--------|--------------------------------------------------------------------------------------------|
|        | the <b>Payment Entry</b> quick actions in Registration and Collections workspaces, and the |
|        | Copay Entry quick action in the Scheduling workspace.                                      |

The search allows the user to search by name, birthdate, Social Security number, sex, URN, Room/Bed, and/or MRN.

Reference Case 105029 Work Item ID 1118

Update Added the Control Total column to the Insurance Payments All and Insurance Payments Current User work queues in Payment Posting.

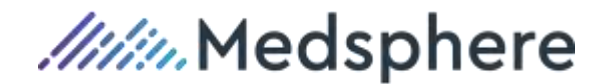

| Remit No      | Remit<br>Date | Description                     | Control<br>Total | Total<br>Payments | Difference |
|---------------|---------------|---------------------------------|------------------|-------------------|------------|
| 009kxzzxk20   | 04/11/2008    | 103178MultiSys2.835             | \$2,175.85       | (\$1,317.19)      | \$858.00   |
| 118733        | 05/08/2020    | TEST                            | \$100.00         | (\$10.00)         | \$90.00    |
| 009loc1zsk19  | 04/11/2008    | 103178MultiSysSep.835           | \$998.84         | (\$998.84)        | \$0.00     |
| 009kx1zxk19_2 | 04/11/2008    | 103178MultiSysSep.835           | \$1,177.01       | (\$1,177.01)      | \$0.00     |
| 009loczzdc18  | 04/11/2008    | 103178MultiFile.835             | \$2,175.85       | (\$2,175.85)      | \$0.00     |
| 999789        | 01/13/2014    | 103178Zero5Accept.835           | \$0.00           | \$0.00            | \$0.00     |
| 893679        | 01/13/2014    | GenericAudit835 - Copy.835      | \$1,000.00       | (\$1,000.00)      | \$0.00     |
| 🗌 🕼 893679ju  | 01/13/2014    | 103178DocFile.835               | \$1,000.00       | (\$1,000.00)      | \$0.00     |
| 893679xx      | 01/13/2014    | GenericAudit835 - Copy - Copy.8 | 3 \$1,000.00     | (\$1,000.00)      | \$0.00     |
| 894679        | 01/13/2014    | 103178InvalidVendor.835         | \$1,000.00       | (\$1,000.00)      | \$0.00     |

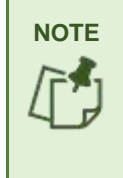

The **Control Total** displays the **Batch Total** for the selected batch, while the **Total Payments** column displays the total of line item payments within the batch.

The **Difference** column displays the difference between the **Batch Total** (i.e., **Control Total**) and **Total Payments** amounts.

| Reference | Case | 111528 | Work Item ID | 1895 |
|-----------|------|--------|--------------|------|
|-----------|------|--------|--------------|------|

**Update** In Payment Posting, when working on an insurance or patient payment batch, the most recently worked line item in the batch highlights in green.

Any time a user selects a line item then updates payment information (e.g., adds a note, updates patient information, etc.), then clicks **Save**, the line item highlights. This also happens if the user selects a row then clicks **Cancel**.

Reference Case 111527 Work Item ID 1892

**Update** Updated the **Payment Entry** quick action (in the Registration and Collections workspaces) and the **Copay Entry** quick action (in the Scheduling workspace) to be activated at all times, even if a visit is not selected in a search or work queue, so users can add batches and line items from the quick actions.

Reference Case 103894 Work Item ID 1104

**Update** Added a new security right, PAYMENT\_ENTRY\_OTHER\_USER\_BATCH, for the **Payment Entry** quick action (in the Registration and Collections workspaces), the

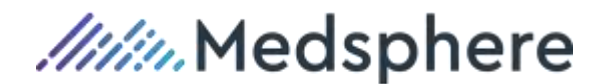

**Copay Entry** quick action (in the Scheduling workspace), and the **Patient Payments** work queues in the Payment Posting workspace.

When granted, the user can add new line items or update, delete, release, or receipt existing line items on payment batches created by another user.

A user without this security receives an error when attempting these actions on another user's payment batch.

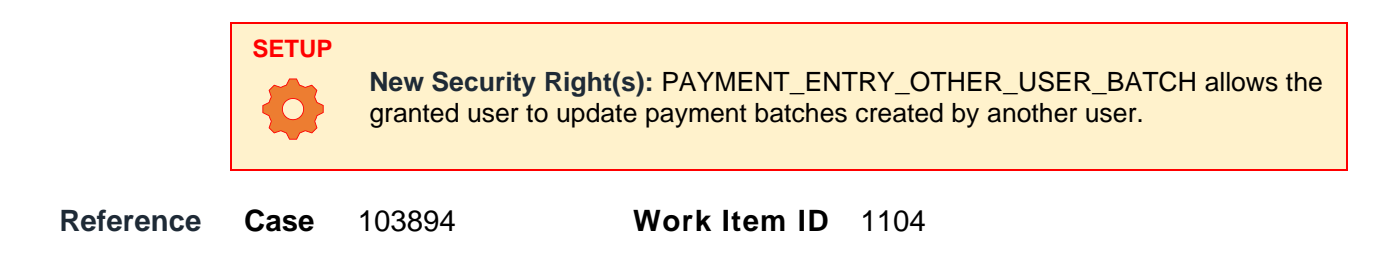

**Update** Updated the manual distribution method of Guarantor Payment functionality, and the to display *all* billing events associated with the entered visit/guarantor, regardless of payer or balance.

Self-pay billing events display first in the list, and a column labeled **Self Pay** displays an asterisk for self-pay billing events.

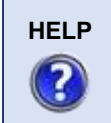

Please see online help documentation for details about configuration and use of Guarantor Payment Posting.

| Reference | Case | 103894 | Work Item ID | 1104 |
|-----------|------|--------|--------------|------|
|-----------|------|--------|--------------|------|

**Update** Added the ability to generate a receipt for a patient payment *without releasing it, too.* The update provides the option to separate the receipt and release processes.

This update applies to the Payment Posting workspace, the **Payment Entry** quick action in the Registration and Collections workspaces, and the **Copay Entry** quick action in the Scheduling workspace.

In a **Patient Payments** work queue in the Payment Posting workspace, the user can right+click on a line item payment and select the **Receipt** option, which generates a receipt without releasing the payment. To also *release* the receipted payment, the user can right+click the receipted line item and select **Release**.

A **Receipt?** column is added in the **Line Item** list to display an asterisk to inform the user that the line item was receipted.

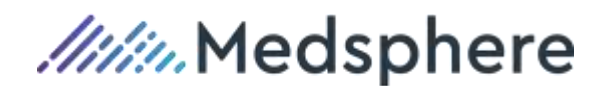

Once any line item is receipted, that individual line item and its batch cannot be deleted in Payment Posting, as is the case with released line items.

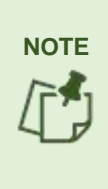

A new security right, PE\_DEL\_RECEIPTED, is added to allow deletion of *receipted* payments. It must be granted to a user's role for a user to be able to delete a receipted line item or its batch.

The PE\_DEL\_RECEIPTED security does *not* permit deletion of released payment line items or batches; business rules still prevent deleting released payment line items or batches.

In the **Payment Entry** and **Copay Entry** quick actions, the **Receipt** button generates the receipt *without releasing the payment* and displays "Yes" in the new **Receipt** column in the expanded line item list.

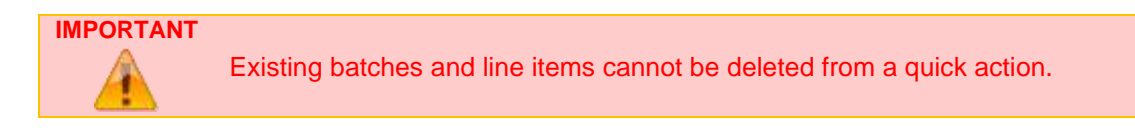

Users can still receipt and release a line item in one action: on an unreceipted payment, right+click and select the **Release** option, then answer "yes" to the prompt for printing a receipt.

| Reference Case 120 | 977 Work | Item ID | 2325 |
|--------------------|----------|---------|------|
|--------------------|----------|---------|------|

#### Registration

**Update** Added a **Pending** option to the **Discharge** and **Room/Bed Transfer** quick actions in Registration, allowing the user to set a future date to perform the admission discharge or transfer.

Clicking the **Pending** checkbox allows the user to set a future date. The Pending Service then processes the discharge or transfer at the selected time.

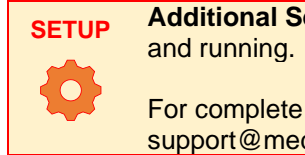

Additional Setup: For this functionality, the Pending Service must be installed and running.

For complete setup information, please contact Support Services via support@medsphere.com or by calling 1-800-231-2011.

ReferenceCase118732Work Item ID2258

**Update** Added a **Per Diem Co-Pay** checkbox option to the **Coverages** child accordion under the **Insurance** parent tab throughout RCM Cloud (i.e., any workspaces where the **Coverages** child accordion.

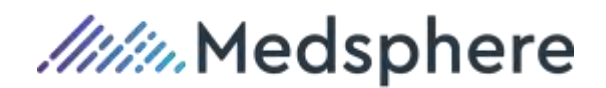

|            | SETUP               | <b>New Registr</b><br>Global Regis | <b>y Key(s)</b> : To enable the <b>Pe</b><br>try key PER_DIEM_CO_PA | r <b>Diem Co-Pay</b> checkbox set new<br>Y Value 1 = 1. |
|------------|---------------------|------------------------------------|---------------------------------------------------------------------|---------------------------------------------------------|
| Reference  | Case                | 118733                             | Work Item ID                                                        | 2263                                                    |
| Scheduling |                     |                                    |                                                                     |                                                         |
| Update     | Expande<br>characte | ed the <b>Comme</b><br>ers.        | ent field in the Appointm                                           | ent tab in Scheduling to 250                            |
| Reference  | Case                | 100676                             | Work Item ID                                                        | 1078                                                    |

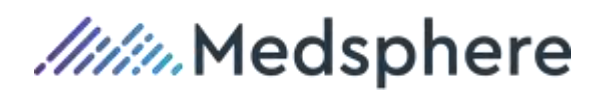

# **Resolved Issues**

InsightWeb\_2019.3.0.23

Issues (i.e., bugs or defects) fixed in this release.

| Bad Debt   |                                                                                                    |  |  |  |  |  |  |
|------------|----------------------------------------------------------------------------------------------------|--|--|--|--|--|--|
| lssue      | An SP Data Service error displayed when attempting to enter a date into the Last Activity Before field in the Bad Debt Selection search.                                                                                                    |  |  |  |  |  |  |
| Resolution | Updated so user can enter the date directly, without error                                                                                                    |  |  |  |  |  |  |
| Reference  | Case 114889 Work Item ID NA                                                                                                    |  |  |  |  |  |  |
| Billing    |                                                                                                    |  |  |  |  |  |  |
| Issue      | After processing a refund review, users were seeing a work queue related error.                                                                                                    |  |  |  |  |  |  |
| Resolution | Updated logic to handle the <b>Refund Review</b> quick action processing to 1) refresh<br>the work queue when a work queue is loaded or 2) land back on the workspace<br>page when no work queue is loaded, since the <b>Refund Review</b> quick action<br>operates independently of what work queue is loaded.                                                                                                    |  |  |  |  |  |  |
| Reference  | Case 114305 Work Item ID NA                                                                                                    |  |  |  |  |  |  |
| Issue      | In the <b>Charges</b> child accordion of <b>Visit</b> parent, if a user changed the value of a charge (either quantity or unit price), and the total amount for that line item spilled over into a four-digit number, then the amount was resolving as if the first comma was a decimal place. This occurred because (during a callback run after a user changed focus), a function interpreted the comma in a string value of X,XXX.XX as a decimal because commas are used for the purpose of a decimal place internationally. |  |  |  |  |  |  |
| Resolution | Updated to scrub the string of the commas before the callback runs.                                                                                                    |  |  |  |  |  |  |
| Reference  | Case 111311 Work Item ID NA                                                                                                    |  |  |  |  |  |  |
| Issue      | If a diagnosis was assigned to a charge, then that diagnosis was deleted at the visit level, it was also deleted on the charge.                                                                                                    |  |  |  |  |  |  |
| Resolution | Updated the functionality to retain the charge diagnosis even if the original visit-level diagnosis is deleted.                                                                                                    |  |  |  |  |  |  |

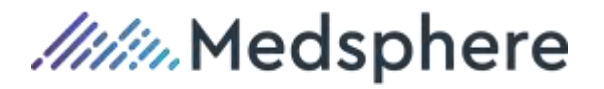

| Reference   | Case                                | 111768                                                 | Work I                                                               | tem ID                                     | NA                                                                                                    |
|-------------|-------------------------------------|--------------------------------------------------------|----------------------------------------------------------------------|--------------------------------------------|----------------------------------------------------------------------------------------------------|
| Issue       | When vie<br>the Billing<br>for paym | ewing the <b>Pay</b><br>g workspace,<br>ents and adju  | yments/Adjustm<br>the Insurance of<br>ustments that we               | <b>tents</b> chi<br>column d<br>re not the | ild accordion under <b>Visit</b> parent tab in isplayed the primary insurance even e result of an insurance payment. |
| Resolution  | Updated<br>from for t<br>episode    | the stored pr<br>he <b>Payment</b><br>table, it is nov | ocedure that cor<br>s/Adjustments t<br>w pulled from the             | ntrols whe<br>ab. Inste<br>adjustm         | ere the insurance information pulls<br>ead of pulling insurance from the<br>ent or payment table.                    |
| Reference   | Case                                | 107298                                                 | Work I                                                               | tem ID                                     | NA                                                                                                    |
| Issue       | When ac<br>credit dis<br>user cou   | lding a credit<br>played at the<br>ld easily lose      | in the <b>Charges</b> of<br>e end of the list, n<br>his/her place in | child acc<br>neaning i<br>the list.        | ordion of the <b>Visit</b> parent tab, the it could go to a different page, and the                                  |
| Resolution  | Updated<br>list.                    | so the newly                                           | added credit dis                                                     | plays dir                                  | ectly below the original charge in the                                                                               |
| Reference   | Case                                | 89953                                                  | Work I                                                               | tem ID                                     | 1174                                                                                                    |
| Collections |                                     |                                                        |                                                                      |                                            |                                                                                                    |
| lssue       | lf a visit ł<br>read "car           | nad a null cre<br>nnot read pro                        | eate date in the ro<br>perty 'getMonth'                              | oom activ<br>of null".                     | vity table, a warning displayed that                                                                                 |
| Resolution  | Changec<br>activity h               | l the code so<br>ad a null valu                        | that piece of the<br>le for create date                              | applicat                                   | ion would not error if the room bed                                                                                  |
| Reference   | Case                                | 109784                                                 | Work I                                                               | tem ID                                     | NA                                                                                                    |
| lssue       | If the use                          | er worked the<br>ely, then perfo                       | only remaining i<br>prmed a patient s                                | tem in a<br>earch, th                      | work queue, clearing the queue<br>ne system would hang up.                                                           |
| Resolution  | Updated<br>when a u<br>last item.   | the functiona<br>iser performs                         | ality to prevent th<br>a patient search                              | e work q<br>i immedia                      | ueue continually trying to refresh<br>ately after clearing a work queue of its                                       |
| Reference   | Case                                | 108460                                                 | Work I                                                               | tem ID                                     | NA                                                                                                    |

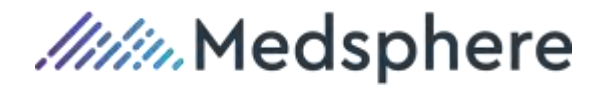

| Issue      | A future action displayed twice in the <b>Open &amp; Pending Actions</b> tab in the <b>Collections</b> workspace.                                                                                                    |  |  |  |  |  |
|------------|----------------------------------------------------------------------------------------------------|--|--|--|--|--|
| Resolution | Updated the <b>Collection Event</b> tab to prevent the <b>Open &amp; Pending Actions</b> tab from duplicating existing future actions when a collection event is selected.                                                                                                    |  |  |  |  |  |
| Reference  | Case 107645 Work Item ID NA                                                                                                    |  |  |  |  |  |
| lssue      | The AR next step date was not updated when a user made a change (e.g., inserts an action) that resulted in a different next step date. For example, if AR_NEXT_STEP_DATE was 90 days in the future and you selected a step where the next step date was only 30 days from now, the next step date was not reset from 90 to 30 days; the next step date incorrectly stayed at 90 days. |  |  |  |  |  |
| Resolution | Updated so when the episode payer changes, the new payer cycle loads and determines the amount of days to add to the next step date as well as update the step and collector IDs.                                                                                                    |  |  |  |  |  |
| Reference  | Case 107675 Work Item ID NA                                                                                                    |  |  |  |  |  |
| Issue      | There was an explicit check in the business rules for the final diagnosis when the visit was abstracted that did not consider the patient type configuration.                                                                                                    |  |  |  |  |  |
| Resolution | Updated the business rules to use the patient type configuration when checking for a final diagnosis.                                                                                                    |  |  |  |  |  |
| Reference  | Case 109428 Work Item ID NA                                                                                                    |  |  |  |  |  |
| Issue      | The <b>Created By</b> , <b>Action Status</b> , and <b>Collector</b> columns in the <b>Open &amp; Pending</b><br><b>Action</b> tab in the Collections workspace do not sort properly.                                                                                                    |  |  |  |  |  |
| Resolution | Updated the code so that all columns sort as expected.                                                                                                    |  |  |  |  |  |
| Reference  | Case 114372 Work Item ID NA                                                                                                    |  |  |  |  |  |
| Issue      | The new <b>Notes Entry</b> Quick Action did not save the note code entered by a user for all subsequent visits because the code field cleared after a user clicked the <b>Add</b> button.                                                                                                    |  |  |  |  |  |
| Resolution | Updated <b>Notes Entry</b> to keep the selected note code after adding a note to the <b>Notes Pending Save</b> list and when a user enters a new visit number.                                                                                                    |  |  |  |  |  |

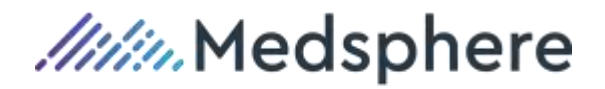

| Reference  | Case                                                  | 115944                                                                     | Work Item                                                                                    | ID                                    | NA                                                                                                    |
|------------|-------------------------------------------------------|----------------------------------------------------------------------------|----------------------------------------------------------------------------------------------|---------------------------------------|----------------------------------------------------------------------------------------------------|
| Imaging    |                                                       |                                                                            |                                                                                              |                                       |                                                                                                    |
| Issue      | In som<br>large d                                     | e instances, use<br>ocuments.                                              | ers received an error                                                                        | wh                                    | en attempting to upload and attach                                                                                                    |
| Resolution | Update<br>30MB.                                       | ed the new <b>Imag</b>                                                     | ing quick action to a                                                                        | allov                                 | w uploading larger-sized files, up to                                                                                                    |
| Reference  | Case                                                  | 110346, 1208                                                               | 824 Work Item                                                                                | ID                                    | NA                                                                                                    |
| Payment Po | sting                                                 |                                                                            |                                                                                              |                                       |                                                                                                    |
| Issue      | The <b>Gua</b><br>informat                            | arantor ID and N<br>ion section even                                       | <b>lame</b> did not display<br>when the data was                                             | v wit<br>ava                          | thin the line item detail (visit)<br>ailable on the account.                                                                                                  |
| Resolution | Updated                                               | the JavaScript                                                             | to properly display tl                                                                       | ne d                                  | data already retrieved.                                                                                                    |
| Reference  | Case                                                  | 111530                                                                     | Work Item I                                                                                  | D                                     | 1899                                                                                                    |
| Issue      | The syst selected                                     | em was trying to<br>"No" on the cor                                        | o print a receipt on a<br>firmation window.                                                  | line                                  | e item release even after the user                                                                                                    |
| Resolution | Updated<br>answer i                                   | Payment Postir                                                             | ng to correctly handl<br>on window.                                                          | e re                                  | eceipt printing based on the user's                                                                                                    |
| Reference  | Case                                                  | 111694                                                                     | Work Item I                                                                                  | D                                     | NA                                                                                                    |
| Issue      | In the <b>Pa</b><br>into the<br>to the ba<br>the prev | ayment Posting<br>Remittance Adv<br>atch screen, ther<br>iously entered da | J Insurance Payme<br>vice Line Item wind<br>In clicked the Next but<br>ata persisted, but th | n <b>t</b> w<br>ow,<br>uttor<br>e fie | vizard, if the user entered information<br>clicked the <b>Previous</b> button to return<br>n to return to the <b>Line Item</b> window,<br>elds were disabled. |
| Resolution | Updated<br>enabled                                    | l the functionality<br>when moving be                                      | / so the <b>Remittance</b><br>etween screens in th                                           | <b>Ad</b><br>ne w                     | <b>Ivice Line Item</b> data fields remain<br><i>v</i> izard.                                                                                                  |
| Reference  | Case                                                  | 112660                                                                     | Work Item I                                                                                  | D                                     | 1912                                                                                                    |
| Issue      | When th<br>(PA_ALI<br>received                        | e global registry<br>_OW_FUTURE_<br>I an error messa                       | key that allows a fu<br>BATCH_DATE) was<br>ge of "Object not se                              | ture<br>s <b>nc</b><br>t to           | e in a payment batch<br>ot present in the database, users<br>the instance of an object" when trying                                                           |

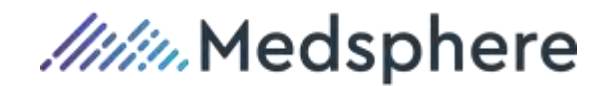

|            | to create insurance or patient payments. Additionally, the application did not create the payment batch.                                                                                                    |  |  |  |  |  |  |
|------------|----------------------------------------------------------------------------------------------------|--|--|--|--|--|--|
| Resolution | Altered the code that checks for the registry key to handle a case where the global                                                                                                    |  |  |  |  |  |  |
|            | registry key does not exist: the application functions as if the key exists with its value set to "-1", which allows <b>any</b> date to be added to a payment, past, present or future.                                                              |  |  |  |  |  |  |
| Reference  | Case 105016 Work Item ID NA                                                                                                    |  |  |  |  |  |  |
| lssue      | Instead of generating a report when a user imported an 835/ERA file using Chrome browser, an error message displayed.                                                                                                    |  |  |  |  |  |  |
| Resolution | Updated to generate both import reports for a remittance import.                                                                                                    |  |  |  |  |  |  |
| Reference  | Case 88744 Work Item ID NA                                                                                                    |  |  |  |  |  |  |
| Issue      | Upon importing an ERA/835 file, an import status message/window did not display if the batch was successful, contained errors, or partially imported (e.g., if importing out-of-balance claims was enabled).                                         |  |  |  |  |  |  |
| Resolution | Added an <b>Import Status</b> window to the <b>Remittance Import</b> process in <b>Payment</b><br><b>Posting</b> to display the batch number, in-balance status, import status, claim count,<br>added claims count, and out-of-balance claims count. |  |  |  |  |  |  |
| Reference  | Case 89367 Work Item ID NA                                                                                                    |  |  |  |  |  |  |
| Issue      | User receives an error message when attempting to release an insurance payment batch because the <b>Payment Posting</b> wizard incorrectly allowed the user to add a payment for a visit with no insurance associated.                               |  |  |  |  |  |  |
| Resolution | Updated to display an error message if a user attempts to enter a visit that does not have an insurance associated into an insurance payment batch.                                                                                                  |  |  |  |  |  |  |
| Reference  | Case 96239 Work Item ID NA                                                                                                    |  |  |  |  |  |  |
| Issue      | The autocomplete search menu for the adjustment code in the Remittance Advice<br>Line Item window in the insurance Payment Posting wizard displayed duplicate<br>entries in the search results.                                                      |  |  |  |  |  |  |
| Resolution | Updated code that handles the autocomplete search for the adjustment description box to respect the system ID that is brought in by the visit that was already selected.                                                                             |  |  |  |  |  |  |

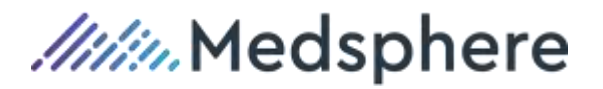

| Reference  | Case                                                 | 105762                                                      | Work Item ID                                                                             | NA                                                                                                    |
|------------|------------------------------------------------------|-------------------------------------------------------------|------------------------------------------------------------------------------------------|----------------------------------------------------------------------------------------------------|
| Issue      | Users re<br><b>Item</b> scr                          | eceived errors veen of the wiza                             | when saving a patient pa<br>ard.                                                         | ayment batch from the <b>Payment Line</b>                                                                           |
| Resolution | Added a screen o                                     | spinner that d<br>of the wizard. T                          | lisplays after the user clic<br>he spinner stops when t                                  | cks <b>Next</b> on the <b>Payment Line Item</b><br>he batch or line item is fully added.                            |
| Reference  | Case                                                 | 116233                                                      | Work Item ID                                                                             | NA                                                                                                    |
| lssue      | The date<br>only flas<br><b>Deposit</b>              | e picker (calen<br>hed briefly, ca<br><b>Date</b> field aga | dar) for the <b>Deposit Dat</b> ousing the user to have to<br>nin to use the date picker | e in <b>Payment Posting</b> batch window<br>o click in another field then click the                                 |
| Resolution | The <b>Dep</b><br>directly i<br>Collectic<br>workspa | oosit Date field<br>n Payment Po<br>ons workspace<br>ice.   | d date picker now launch<br>osting, the Payment Ent<br>s, and the Copay Entry            | es properly when tabbed to or clicked<br>t <b>ry</b> quick actions in Billing and<br>quick action in the Scheduling |
| Reference  | Case                                                 | 111533                                                      | Work Item ID                                                                             | 1903                                                                                                    |
| Issue      | Paymen                                               | t GL transactio                                             | ons were not showing up                                                                  | in the daily GL files.                                                                                              |
| Resolution | Added k<br>in bad d<br>quick ac                      | ogic to copy the<br>ebt) when addi<br>tion.                 | e GL ID (AR or Bad Debi<br>ing a payment in <b>Payme</b>                                 | t based on whether the billing event is<br><b>nt Posting</b> or the <b>Payment Entry</b>                            |
| Reference  | Case                                                 | 105641                                                      | Work Item ID                                                                             | NA                                                                                                    |
| Issue      | When au<br>Value 1                                   | uto-batching w<br>to 1), each pay                           | as enabled (System Reg<br>yment posted by a user v                                       | jistry key AUTO_BATCH_PAY_ENTRY<br>was assigned a new batch.                                                        |
| Resolution | Updated<br>batch pe                                  | l so that the sy<br>er user per day                         | stem automatically creat                                                                 | es and assigns only one payment<br>when a user accesses the <b>Payment</b>                                          |

Entry quick action and posts a payment. All subsequent payments posted by that user the rest of the day link to that batch. A new batch is created the next calendar day if/when the user posts a new payment.

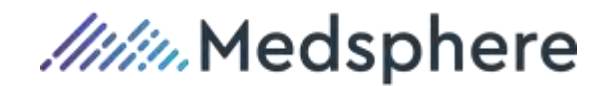

|              | <ul> <li>For users with security and access to do so</li> <li>Should balance/close automatically generated payment batches from the Payment Posting workspace.</li> <li>Can still manually create payment batches from the Payment Posting workspace.</li> </ul> |                                                   |                                                                       |                                                                        |  |  |
|--------------|----------------------------------------------------------------------------------------------------|---------------------------------------------------|-----------------------------------------------------------------------|------------------------------------------------------------------------|--|--|
|              | <b>O</b>                                                                                                    | Registry Key<br>AUTO_BATC                         | r <b>(s)</b> : To enable the auto-ba<br>H_PAY_ENTRY Value 1 to        | tching feature, set System Registry key<br>o 1.                        |  |  |
| Reference    | Case                                                                                                    | 103894                                            | Work Item ID                                                          | 1104                                                                   |  |  |
| Issue        | Unable t<br>associat                                                                                                    | o release an in<br>ed to visit for w              | surance payment batch<br>hich insurance coverage                      | if a payment in the batch was<br>es data was not present.              |  |  |
| Resolution   | Updated missing,                                                                                                    | so the batch-r<br>allowing a use                  | elease process populate<br>r to release the batch su                  | es the insurance coverages data if it is a accessfully, without error. |  |  |
| Reference    | Case                                                                                                    | 108878                                            | Work Item ID                                                          | NA                                                                     |  |  |
| Issue        | When try<br>"DELETI<br>FK_REM                                                                                                    | ving to delete b<br>E statement co<br>IIT_ADV_REM | atches in Payment Post<br>nflicted with REFERENC<br>IARK_CODES_REMIT_ | ing, an error displayed, stating<br>CE constraint<br>ADV_WORK."        |  |  |
| Resolution   | Modified                                                                                                    | code to use R<br>ADV_WORK re                      | EMIT_DATE as well as<br>ow.                                           | REMIT_NO to find                                                       |  |  |
| Reference    | Case                                                                                                    | 88925                                             | Work Item ID                                                          | NA                                                                     |  |  |
| Registration |                                                                                                    |                                                   |                                                                       |                                                                        |  |  |
| Issue        | The "S<br>an insu                                                                                                    | ubscriber Rela<br>Irance was not                  | tionship Required" patie<br>added to a visit.                         | nt type edit error displayed even when                                 |  |  |
| Resolution   | Update<br>patient                                                                                                    | ed the logic so t<br>type edit error              | that to no longer trigger t<br>unless an insurance is b               | the "Subscriber Relationship Required" being added.                    |  |  |
| Reference    | Case                                                                                                    | 115769                                            | Work Item ID                                                          | NA                                                                     |  |  |
| Issue        | The Vi                                                                                                    | sit Combine/U                                     | ncombine quick action                                                 | produced a non-descriptive error:                                      |  |  |

Incorrect syntax near '2007115334'.

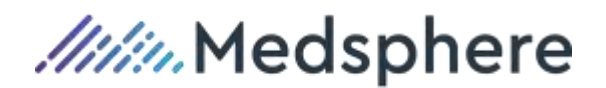

| Resolution | Updated                                                                                                    | Updated to allow successful write to the NOTES_FF table. |                                                            |                                                                         |  |  |
|------------|----------------------------------------------------------------------------------------------------|----------------------------------------------------------|------------------------------------------------------------|-------------------------------------------------------------------------|--|--|
| Reference  | Case                                                                                                    | 114299                                                   | Work Item ID                                               | NA                                                                      |  |  |
| Issue      | Users could not admit outpatient visits to rooms/beds using the New Patient or New Visit wizard in Registration.                                               |                                                          |                                                            |                                                                         |  |  |
| Resolution | Updated<br>rooms/be                                                                                                    | the function<br>eds in nursin                            | ality so the wizard now all<br>g stations that are configu | ows users to admit outpatients to<br>red to allow outpatient.           |  |  |
| Reference  | Case                                                                                                    | 113466                                                   | Work Item ID                                               | NA                                                                      |  |  |
| Issue      | Registra<br>patient/g                                                                                                    | tion displaye<br>uarantor that                           | d an invalid email address<br>t did not have an invalid e  | s error upon adding a visit for a<br>mail address or any email address. |  |  |
| Resolution | Updated                                                                                                    | Registration                                             | to no longer display the e                                 | error.                                                                  |  |  |
| Reference  | Case                                                                                                    | 88488                                                    | Work Item ID                                               | NA                                                                      |  |  |
| Issue      | OP-Bed<br>exist for                                                                                                    | Assignment<br>that room/be                               | did not throw the expecte<br>d.                            | d error when a charge code did not                                      |  |  |
| Resolution | Added validation for the room charge code in OP bed assignment methods to validate that a room charge exists.                                                  |                                                          |                                                            |                                                                         |  |  |
| Reference  | Case                                                                                                    | 104265                                                   | Work Item ID                                               | NA                                                                      |  |  |
| Scheduling |                                                                                                    |                                                          |                                                            |                                                                         |  |  |
| Issue      | When using the <b>Visit Search</b> in the <b>Add Appointment</b> wizard in Scheduling, the results were not listing the most recent visit first for a patient. |                                                          |                                                            |                                                                         |  |  |
| Resolution | Updated                                                                                                    | sort order to                                            | show the most recent vis                                   | it, by arrival date, first.                                             |  |  |
| Reference  | Case                                                                                                    | 85000                                                    | Work Item ID                                               | NA                                                                      |  |  |

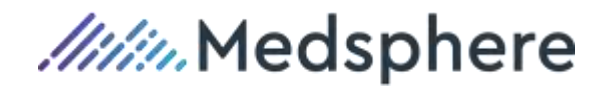

# **RCM Cloud Maintenance**

# **Updates**

WebMaint\_2019.3.0.3

Other enhancements, improvements, or changes made not related to a defect or a new feature.

| Update | Updated both the Insurance Company and Insurance Plan to have the Enabled |
|--------|---------------------------------------------------------------------------|
|        | checkbox set when adding a new one.                                       |

| Reference Case | 112681 | Work Item ID | NA |
|----------------|--------|--------------|----|
|----------------|--------|--------------|----|

## **Resolved Issues**

WebMaint\_2019.3.0.3

Issues (i.e., bugs or defects) fixed in this release.

| Issue      | The <b>State</b> field was not populating when a zip code was entered in <b>Insurance</b><br><b>Maintenance</b> because the code/logic was using a fixed (hard-coded) country code<br>for finding data related to US zip codes that did not match the site's actual country<br>code (USA vs US). |  |  |  |  |
|------------|----------------------------------------------------------------------------------------------------|--|--|--|--|
| Resolution | Updated the logic to use the client's actual country code instead of the fixed country code.                                                                                                    |  |  |  |  |
| Reference  | Case 112684 Work Item ID NA                                                                                                    |  |  |  |  |
| Issue      | The Country Code did not display as expected when a Zip Code was entered in <b>Insurance Maintenance</b> because the code/logic was using a fixed (hard-coded) country code for finding data related to US zip codes that did not match the site's actual country code (USA vs US).              |  |  |  |  |
| Resolution | Updated the logic to use the client's actual country code instead of the fixed country code.                                                                                                    |  |  |  |  |
| Reference  | Case 112678 Work Item ID NA                                                                                                    |  |  |  |  |

**Issue** User received a Splash Screen Error when loading RCM Cloud Maintenance.

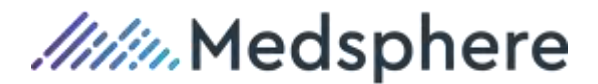

**Resolution** Added additional code to the splash screen to ensure the site reloads upon page refresh.

| Reference | Case | 112685 | Work Item ID | NA |
|-----------|------|--------|--------------|----|
|-----------|------|--------|--------------|----|

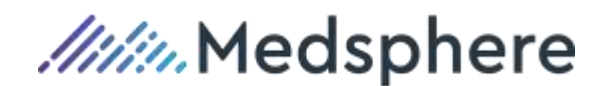

# Common to RCM Cloud and Insight

The items in this section represent updates and/or resolved issues that impact both RCM Cloud and Insight (e.g., Reports, Interfaces, Nightly Processes).

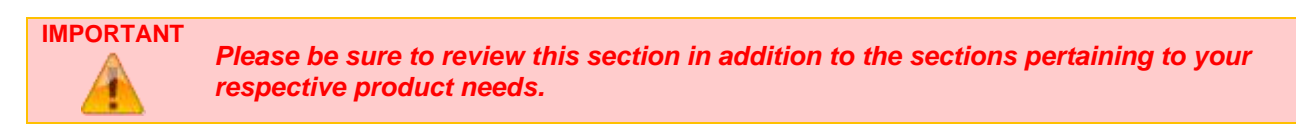

# Interfaces/Background Service

#### Patch 2019.3.1

InsightInterface2019.3.1.4

The following "Patch" section itemizes updates and/or resolved issues included in the 2019.3.1 patch release version.

#### Updates

Other enhancements, improvements, or changes made not related to a defect or a new feature *that apply to both RCM Cloud and Insight functionality*.

#### Application Batch Charge In

**Update** Updated the charge diagnosis strategy to accept more than four charge diagnoses on an inbound-charge HL7 message and added new registry keys to 1) define the number of charge diagnoses added from the inbound charge file (INF\_CHARGE\_INB\_CHARGE\_DX\_MAX), and 2) define warning messages based on the choice of strategy (CHARGE\_DX\_CLINIC\_MODE).

Two strategies, as part of the EventStoreIcsDb.strat file, were updated: StdChargeDiagnosisStrategy and CopyChargeDiagnosisStrategy. Both strategies also interact with new System Registry key CHARGE\_DX\_CLINIC\_MODE.

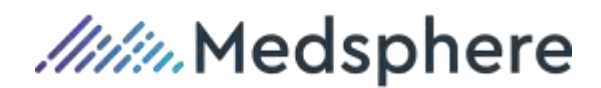

| SETUP | <ul> <li>New Registry Key(s):</li> <li>Added Global Registry key INF_CHARGE_INB_CHARGE_DX_MAX: <ul> <li>Use to define the number of charge diagnosis added from the inbound charge file.</li> <li>Delivered with a default of 4, meaning only the first four diagnoses listed are added.</li> <li>Increase the number to add more charge diagnoses.</li> </ul> </li> <li>Added System Registry key CHARGE_DX_CLINIC_MODE: <ul> <li>When using the StdChargeDiagnosiStrategy, if</li> <li>CHARGE_DX_CLINIC_MODE is disabled (Value 1 = 0), all diagnosis codes are added, but a warning is written to the interface log file for any diagnoses that are not already on the visit.</li> <li>When using the CopyChargeDiagnosiStrategy, disable</li> <li>CHARGE_DX_CLINIC_MODE (Value 1= 0). If the key is enabled (Value 1 = 1), all diagnosis codes are copied to the visit level, but a warning is written to the interface log file stating the registry key should be disabled.</li> </ul> </li> </ul> |
|-------|----------------------------------------------------------------------------------------------------|
|       |                                                                                                    |
|       | See also update(s) related to Case 128103, Work Item 3332 in the RCM Cloud > Patch 2019.3.3 > Updates > Billing section of this document.                                                                                                    |

Reference

**Case** 128096

Work Item ID 3327

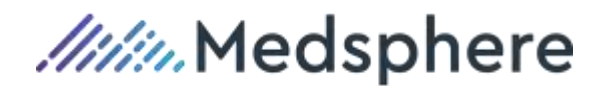

#### Updates

InsightInterface2019.3.0.3

Other enhancements, improvements, or changes made not related to a defect or a new feature *that apply to both RCM Cloud and Insight functionality*.

#### Application EngineHL7ToSisInkHL7

**Update** RCM Cloud interfaces updated to send complete image files to external systems when images are attached to a patient, visit, or billing event.

|           |                          | Additional Registry Key(s):                                                                                                    |
|-----------|--------------------------|----------------------------------------------------------------------------------------------------|
|           |                          | Added Global Registry key PATIENT_PICTURE_DESCRIPTION delivered                                                                                                   |
|           |                          | with Value 1 = "Patient Picture".                                                                                                    |
|           |                          | <ul> <li>Added Global Registry key PATIENT_PICTURE_FORM_TYPE delivered</li> </ul>                                                                                 |
|           |                          | with Value 1 = "PAT_PICT". – PAT_PICT as the default form type.                                                                                                   |
|           |                          | <ul> <li>Installed Global Registry key INF_PAT_PIC_FORM_TYPE with Value 1 null.</li> </ul>                                                                        |
|           |                          | INF_PAT_PIC_FORM_TYPE Value 1 should be set to an existing                                                                                                    |
|           |                          | FORM_IYPE_CD from the FORM_IYPE_MSTR that will indicate                                                                                                    |
|           |                          | TIP a Patient Picture form type. This key indirectly controls the value                                                                                           |
|           |                          |                                                                                                    |
|           |                          | When the form type being sent out matches the key, OBX 5.2 is                                                                                                    |
|           |                          | sent out as 'PICTURE' to indicate a patient picture. All other form                                                                                               |
|           |                          | types create OBX.5.2 as "GENERAL".                                                                                                    |
|           | SETUP                    |                                                                                                    |
|           | -                        | <ul> <li>Installed Global Registry key INF_OUTBND_FULL_IMG with Value 1</li> </ul>                                                                                |
|           |                          | defaulted to 0.                                                                                                    |
|           |                          | TIP INF_OUTBND_FULL_IMG VALUE 1 can be either 0 or 1 where 1                                                                                                    |
|           |                          | indicates that attaching an image generates a 102 instead (and includes full image data) of a T01. It simply changes the value of                                 |
|           |                          | OBX 5.2                                                                                                    |
|           |                          | ODA.O.2                                                                                                    |
|           |                          | Additional Registry Values Key(s):                                                                                                    |
|           |                          | <ul> <li>Global Registry Values key INF_INTERFACED_FORM_TYPE_CD is</li> </ul>                                                                                     |
|           |                          | included in the script but not installed.                                                                                                    |
|           |                          | <ul> <li>Defines types of files, by FORM_TYPE_CD, for sending outbound. If</li> </ul>                                                                             |
|           |                          | the key is not present, all form types are accepted.                                                                                                    |
|           |                          | <ul> <li>The Global Registry values key INF_OUT_EXTENSION_ALLOWED is<br/>installed with the following entries to define types of extension for conding</li> </ul> |
|           |                          | outbound.                                                                                                    |
|           |                          | o.bmp o.pdf o .ipeg o.tif                                                                                                    |
|           |                          | o aif o ppa o ing o tiff                                                                                                    |
|           |                          |                                                                                                    |
|           |                          |                                                                                                    |
|           | SEE                      |                                                                                                    |
|           | ALSO                     | Cross-reference with updates related to new <b>Imaging</b> quick action under <b>New</b>                                                                          |
|           | $\langle \vdots \rangle$ |                                                                                                    |
|           |                          |                                                                                                    |
| Reference | Case                     | 115145 Work Item ID 2060                                                                                                    |

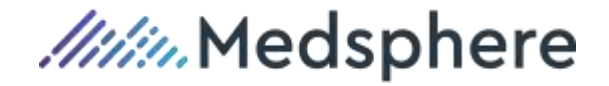

Application SisInkEventToSisInkHL7 / SisnkHL7ToIcsDb

**Update** Visit- and patient-level alert codes can be sent to and received from other systems via interface.

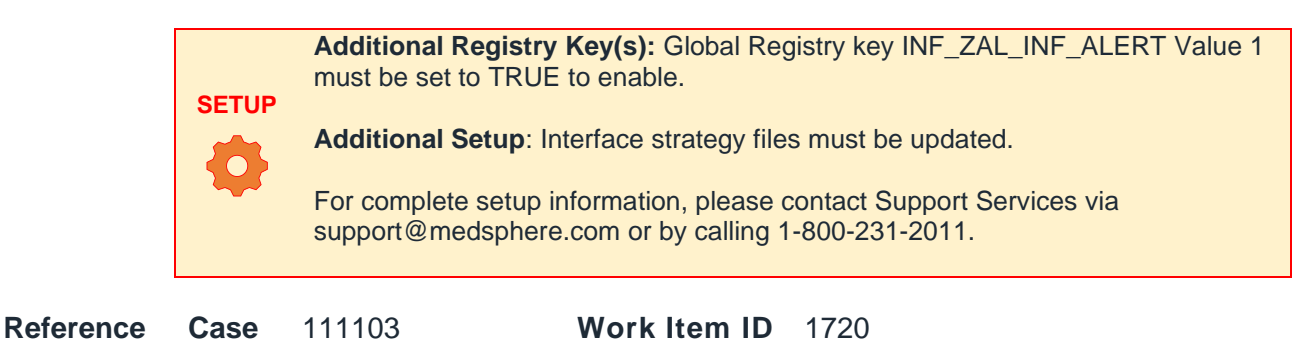

**Resolved Issues** 

InsightInterface2019.3.0.3

Issues (i.e., bugs or defects) that *apply to both RCM Cloud and Insight functionality* that are fixed in this release.

| Application | EngineHL7ToSisInkHL7                                                                                                    |  |  |  |  |
|-------------|----------------------------------------------------------------------------------------------------|--|--|--|--|
| lssue       | A34 messages were unable to determine the URN for the FROM URN in a merge when using the Null URN Strategy is used.                                                         |  |  |  |  |
| Resolution  | Updated interfaces so the FROM URN is found when an A34 message is received, regardless of the strategy used.                                                               |  |  |  |  |
| Reference   | Case 116088 Work Item ID NA                                                                                                    |  |  |  |  |
| Application | SisInkHL7TolcsDB                                                                                                    |  |  |  |  |
| Issue       | On occasion, an update to the Discharge Date through the interfaces cancelled all previous Room Activity records, resulting in Auto Room Charging not behaving as expected. |  |  |  |  |
| Resolution  | Updated the interfaces to prevent Room Activity records from being disabled incorrectly.                                                                                    |  |  |  |  |
| Reference   | Case 117290 Work Item ID NA                                                                                                    |  |  |  |  |
| Application | EngineHL7ToSisInkHL7                                                                                                    |  |  |  |  |
| Issue       | When processing an inbound interface message containing an employer that did not already exist in the database, the new employer record was saved to the database           |  |  |  |  |

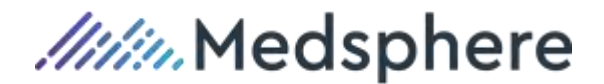

with the second line of the street address overwriting the first line of the street address, thus the first line of the street address was not saved at all.

**Resolution** When processing an inbound interface message containing an employer that does not already exist in the database, the new employer record is saved to the database with the address as it was sent in the message.

Reference Case 92762, 93359 Work Item ID NA

Application EngineHL7ToSisInkHL7
 Issue URN was written into the DOC# field in the Legal Status Detail window because the DOC# was pulled from PID.4 in inbound ADT HL7 messages when using the StdLegalStatusStrategy.

**Resolution** Updated the StdLegalStatusStrategy to pull the DOC# from PID.36 in the inbound ADT HL7 messages.

Reference Case 95275 Work Item ID NA

Application EngineHL7ToSisInkHL7

- **Issue** Patient and Visit merges initiated via inbound A34 and A35 messages only worked when MRN strategies were enabled. If only URN strategies were enabled, these merges did not work.
- **Resolution** Updated the merge strategies for URN to be consistent with MRN, and allow for both configurations to complete the merge successfully.

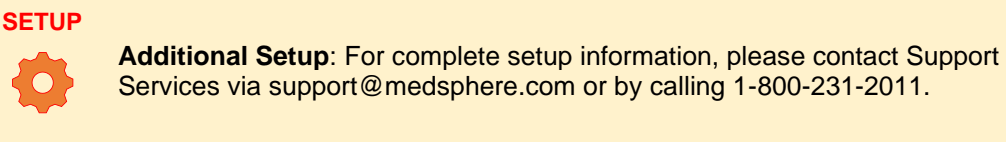

89660

Work Item ID NA

#### Application EngineHL7ToSisInkHL7

Case

Reference

- **Issue** A13 Cancel Discharge messages for visits that not yet discharged crashed the interface.
- **Resolution** Updated so that A13 Cancel Discharge messages for visits that are not discharged yet throw an error message in the log file and skip the message, allowing the interfaces to continue running.

Reference Case 104415 Work Item ID NA

Application SisInkHL7TolcsDB

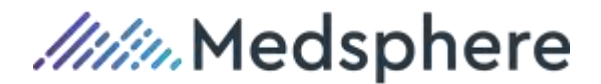

| Issue               | The Tagged Diagnoses Strategy did not utilize the POA and RFV information sent in<br>via the inbound interfaces.                                                                                                    |  |  |  |
|---------------------|----------------------------------------------------------------------------------------------------|--|--|--|
| Resolution          | Developed a new strategy, Tagged Flagged Diagnoses Strategy, that uses the POA and RFV information sent in via the inbound interfaces.                                                                                                    |  |  |  |
| Reference           | Case 89165 Work Item ID NA                                                                                                    |  |  |  |
| Application         | SisInkHL7TolcsDB                                                                                                    |  |  |  |
| _                   | When a visit was created from an inbound interface message that did not contain an explicit patient type code, the IP_OP_FLG field in VISIT was not populated.                                                                                      |  |  |  |
| Issue               | When a visit was created from an inbound interface message that did not contain an explicit patient type code, the IP_OP_FLG field in VISIT was not populated.                                                                                      |  |  |  |
| Issue<br>Resolution | When a visit was created from an inbound interface message that did not contain an explicit patient type code, the IP_OP_FLG field in VISIT was not populated.<br>Updated so the IP_OP_FLG field is set when a default patient type code is in use. |  |  |  |

## **Reports**

#### Patch 2019.3.2

InsightWeb\_2019.3.2.30

The following "Patch" section itemizes updates and/or resolved issues included in the 2019.3.2 patch release version.

#### **Resolved Issues**

Issues (i.e., bugs or defects) that *apply to both RCM Cloud and Insight functionality* that are fixed in this release.

| Report     | Miscellaneous Reports                                                                                                    |              |              |      |  |
|------------|----------------------------------------------------------------------------------------------------|--------------|--------------|------|--|
| Issue      | When accessing snapshots in RCM Cloud, the actual snapshot that was saved off was not pulled back. Regardless of the snapshot selected, the report was running in real-time. The application was incorrectly using the parameter HistoryId=xxx to retrieve a historical report instead of the expected Snapshot=xxx. |              |              |      |  |
| Resolution | Updated RCM Cloud to use the proper parameter when retrieving historical snapshot reports.                                                                                                    |              |              |      |  |
| Reference  | <b>Case</b> 11                                                                                                    | 5351, 123926 | Work Item ID | 2799 |  |

#### Report Claims Management

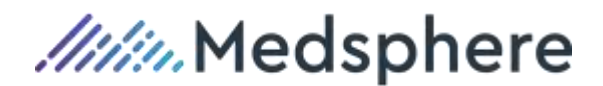

| Issue      | Billing Exceptions and Billing Selection reports were appended to the end of the Claims Management reports menu. |                |              |      |  |
|------------|----------------------------------------------------------------------------------------------------|----------------|--------------|------|--|
| Resolution | Updated to sort the Reports menu alphabetically.                                                                 |                |              |      |  |
| Reference  | Case                                                                                                    | 115109, 123669 | Work Item ID | 2798 |  |

# **Patient Accounting/Billing**

#### Updates

InsightWeb\_2019.3.0.23

Other enhancements, improvements, or changes made not related to a defect or a new feature *that apply to both RCM Cloud and Insight functionality*.

| Application | Billing                                                                                                    |                                             |                                              |                                           |  |
|-------------|----------------------------------------------------------------------------------------------------|---------------------------------------------|----------------------------------------------|-------------------------------------------|--|
| Update      | EDI Master records configured improperly, without an Outbound Path, now result in a Billing Exception: OTBP with description of "NULL OUTBOUND PATH IN EDI_MSTR" rather than result in a in a Billing Run failure.                                                                    |                                             |                                              |                                           |  |
| Reference   | <b>Case</b> 872                                                                                                    | 265, 85611                                  | Work Item ID                                 | NA                                        |  |
| Application | Billing Serv                                                                                                    | ice Manager                                 |                                              |                                           |  |
| Update      | Added an Auto-Billing Service executable (AutoBillingService.exe) to allow setting up the Billing Service for auto-run. Perform the Auto-Billing Service as a scheduled task or as a .bat process. The new Auto-Billing Service executable replaces the AutoBilling.exe.              |                                             |                                              |                                           |  |
|             | effect of causing claims that were previously selected in the initial (partial)<br>bill run to not be selected during the restarted billing process. This behavior<br>will be resolved in a future release so that Billing will be restarted at the<br>point/step in which it failed. |                                             |                                              |                                           |  |
|             |                                                                                                    |                                             |                                              |                                           |  |
|             | SETUP Su                                                                                                    | <b>Iditional Setup</b> : Ado<br>pport team. | pting this new proce                         | ess requires coordination with our        |  |
|             | Fo<br>su                                                                                                    | r complete setup info<br>pport@medsphere.co | rmation, please con<br>om or by calling 1-80 | tact Support Services via<br>00-231-2011. |  |

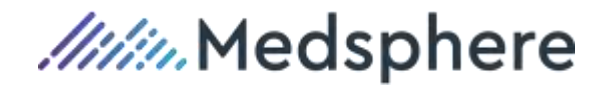

| Reference Cas | <b>9</b> 4566 | Work Item ID | NA |
|---------------|---------------|--------------|----|
|---------------|---------------|--------------|----|

Resolved Issues

InsightWeb\_2019.3.0.23

Issues (i.e., bugs or defects) that **apply to both RCM Cloud and Insight functionality** that are fixed in this release.

| Application | Billing                                                                                                    |
|-------------|----------------------------------------------------------------------------------------------------|
| Issue       | Claims were flagged erroneously for missing EDI_MSTR configurations.                                                           |
| Resolution  | Claim will now only receive the "Missing Outbound Path" billing exception if their Claim EDI ID has the missing configuration. |
| Reference   | Case 91473, 93504 Work Item ID NA                                                                                              |

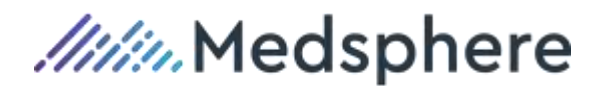

# Insight

# **Updates**

Insight2019.3

Enhancements, improvements, or changes made not related to a defect or a new feature.

| Medical Reco  | rds                                                                                                    |
|---------------|----------------------------------------------------------------------------------------------------|
| Application   | Abstracting                                                                                                    |
| Update        | The new global registry key, DISPLAY_ALL_NOTES is created for the ability to<br>configure notes entered in Deficiency Entry to display in all other Notes windows.<br>When enabled, all notes, including Deficiency Entry notes, display in all Notes<br>windows. |
|               | <b>TIP</b><br>Notes viewed in Deficiency Entry are still only deficiency notes.                                                                                                    |
|               | SETUP<br>New Registry Key(s): DISPLAY_ALL_NOTES Global Registry key; set Value<br>1 = 1 to enable.                                                                                                    |
| Reference     | Case 106972 Work Item ID NA                                                                                                    |
| Patient Accou | nting                                                                                                    |
| Application   | Billing                                                                                                    |
| Undata        | A DWK comment is added to the 827 professional electronic hilling file to                                                                                                    |

**Update** A PWK segment is added to the 837 professional electronic billing file to communicate "paperwork" information (Claim Attachment).

Default values for professional bills are delivered by script to the EDI\_837\_MSG\_RULES table.

#### Reference Case 114914, 119524 Work Item ID NA

Application Visit Detail

**Update** When viewing the charges dialog, the user can now highlight a charge (row) and see an asterisk (\*) in the charge summary field when the HCPCS displayed is an override HCPCS. If no asterisk displays, the HCPCS is not an override.

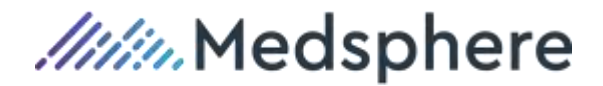

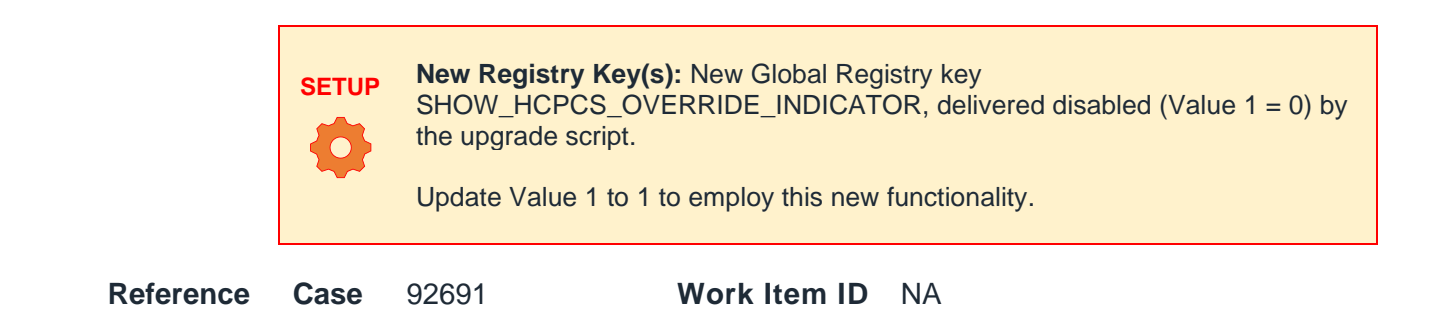

## **Resolved Issues**

Insight2019.3

Issues (i.e., bugs or defects) fixed in this release.

#### **ADT/Registration**

| Application | Admission Cancel                                                                                                    |
|-------------|----------------------------------------------------------------------------------------------------|
| Issue       | When trying to cancel a visit, a user received an error because a result saved on an order associated to the visit was not removed correctly during the cancellation process. |
| Resolution  | The user can cancel a visit successfully, even if there is a result saved on a cancelled order.                                                                               |
| Reference   | Case 101883, 101911 Work Item ID NA                                                                                                    |
| Imaging     |                                                                                                    |
| Application | Imaging                                                                                                    |

**Issue** Images with landscape orientation were printing out using portrait orientation, resulting in split pages or data omitted from printouts.

**Resolution** Images that use landscape orientation now print with landscape orientation.

Reference Case CAS-54806 Work Item ID 91964

#### **Medical Records**

Application Abstracting

**Issue** Application was no longer displaying Admit Types and Patient Types that were incompatible with the visit's current state.

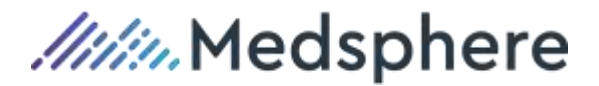

**Resolution** When Global Registry key is enabled, application will now display all Admit Types and Patient Types, even if selecting them will cause errors.

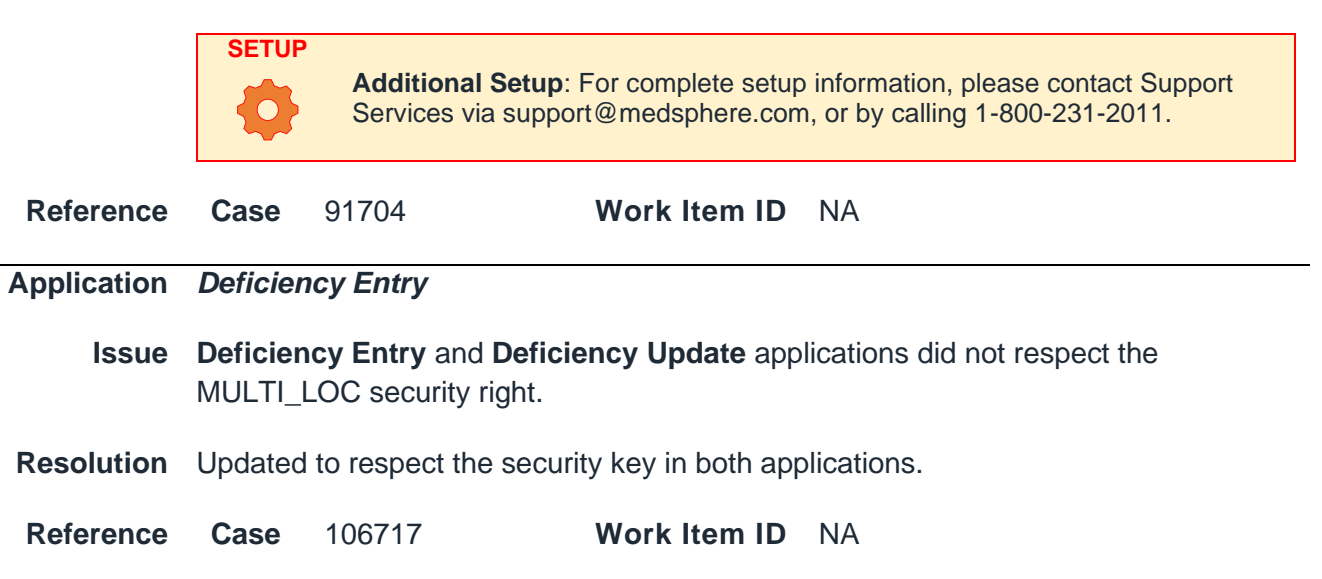

#### Order Management

Application Order Entry

**Issue** If a user left the **Order Entry** application open, the Perform Date for orders was set to the Create Date of the previous order created by the same user. This happened even if the Location Registry key of NO\_SAVE\_ORDER\_PERFORM\_DATE was set to Value 1=1, which should reset the perform date to the current date/time for each order item entered.

**Resolution** Updated **Order Entry** so that the Perform Date defaults to the date/time when the user enters the visit number into the **Order Entry** dialog, rather than the date/time the user opens the **Order Entry** dialog. Sites can update Value 1 to 1 to enforce the reset date/time for each order item entered.

Reference Case 113536, 103530 Work Item ID NA

| Patient Accou | unting                |                               |                                                    |                                      |
|---------------|-----------------------|-------------------------------|----------------------------------------------------|--------------------------------------|
| Application   | Billing               |                               |                                                    |                                      |
| Issue         | End of M<br>auto disc | lonth claims<br>charged on tl | were dropping without an he last day of the month. | abstracted status when the visit was |
| Resolution    | Billing is            | corrected to                  | respect the abstract statu                         | s in this scenario.                  |
| Reference     | Case                  | 86475                         | Work Item ID                                       | NA                                   |

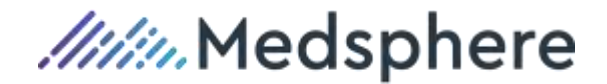

| Application | Billing                                                                                                    |
|-------------|----------------------------------------------------------------------------------------------------|
| Issue       | The patient's phone number was displaying in the FL33 Pay To field of the 1500 form; instead of the facility/location's phone number.                                                                                                    |
| Resolution  | A new billing option is added to display the facility/location phone number in the FL33 Pay To field.                                                                                                    |
|             | SETUP           Additional Setup: Update the F1500_OPTIONS.PAY_TO column/option to 3 for the desired claim codes.                                                                                                    |
| Reference   | Case 89527 Work Item ID NA                                                                                                    |
| Application | Billing                                                                                                    |
| Issue       | The ambulatory HCPCS on the claim did not use the HCPCS date that was assigned in the application, rather than the date assigned to the earliest revenue line that matches the ambulatory HCPCS revenue line, as required by some payers.                                                                  |
| Resolution  | Two new billing options are added to place the ambulatory HCPCS on the claim<br>using the HCPCS date assigned in the application. One new option only processes<br>the ambulatory HCPCS that are dated within the claim's bill period and the other<br>option processes all ambulatory HCPCS on the visit. |
|             | SETUP           Additional Setup: For complete setup information, please contact Support           Services via support@medsphere.com or by calling 1-800-231-2011.                                                                                                    |
| Reference   | Case CAS-45833 Work Item ID 85758                                                                                                    |
| Application | Billing                                                                                                    |
| Issue       | The payer name in the 837 file was limited to 35 characters, even though the application allowed up to 60 characters to be entered.                                                                                                    |
| Resolution  | The payer name in the 837 file allows up to 60 characters, to match the insurance plan name's maximum length.                                                                                                    |
| Reference   | Case 97385 Work Item ID NA                                                                                                    |
| Application | Charge Maintenance                                                                                                    |

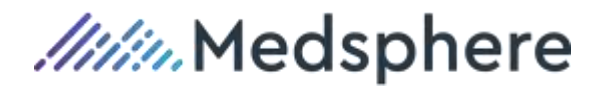

| Issue       | Following upgrade to 2017.3, charge pricing history no longer displayed in descending order.                                                                                   |
|-------------|----------------------------------------------------------------------------------------------------|
| Resolution  | Charge Maintenance is updated to display the charge pricing history in descending order.                                                                                       |
| Reference   | Case 91932 Work Item ID NA                                                                                                    |
| Application | Remittance Advice Entry                                                                                                    |
| Issue       | When updating a batch in Remittance Advice Entry, an occasional error was thrown:<br>"Line item information has changed in the DB. Updates to line item information<br>failed" |
| Resolution  | Updated the <b>Remittance Advice Entry</b> application so this error only occurs, as expected, when two users are updating the same batch at the same time.                    |
| Reference   | Case 115811 Work Item ID NA                                                                                                    |
| Application | Combine Visit                                                                                                    |
| Issue       | After a Visit Combine/Uncombine, payments were not showing in the Insight screens due to missing data in the database.                                                         |
| Resolution  | Updated the Visit Combine/Uncombine so that a combine or uncombine creates all necessary database entries to allow payments to display in RCM Cloud.                           |
| Reference   | Case 109510 Work Item ID NA                                                                                                    |
| Application | Billing Service Manager                                                                                                    |
| lssue       | None of the existing billing options were capable sending procedure descriptions when using non-specific procedure codes.                                                      |
| Resolution  | Developed a new billing option that uses a Claim Registry key to determine when procedure descriptions should populate with charge descriptions.                               |
|             | SETUP           Additional Setup: For complete setup information, please contact Support           Services via support@medsphere.com or by calling 1-800-231-2011.            |
| Reference   | Case 110848 Work Item ID NA                                                                                                    |

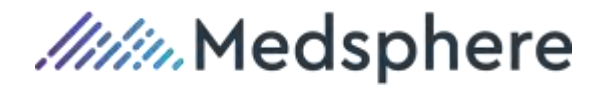

# Reports

| Application | Admiss                                   | ions by Hospital Se                                  | rvice                                |                                         |
|-------------|------------------------------------------|------------------------------------------------------|--------------------------------------|-----------------------------------------|
| Issue       | Printing had no c                        | the <b>Admissions by</b> I<br>content other than the | Hospital Service<br>header and foote | report generated a second page that er. |
| Resolution  | Resized the report to print on one page. |                                                      |                                      |                                         |
| Reference   | Case 117806 Work Item ID NA              |                                                      |                                      |                                         |

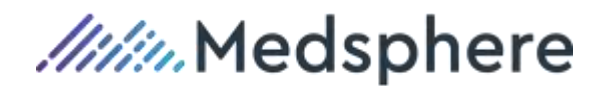

# **RCM Cloud**

## Appendix A

List of updated Quick Action button names related to RCM Cloud update. **Reference: Case** 110361 **Work Item ID** 1645

| Old Quick Action Label | New Quick Action Label |
|------------------------|------------------------|
| Bad Debt               | Bad Debt               |
| Adjustment Entry       | Adi Entry              |
| Refund Review          | Refund Rev             |
| Billing                | Billing                |
| Attach Image           | Imaging                |
| Reassign Charges       | Xfr Charge             |
| Adjustment Entry       | Adi Entry              |
| Refund Review          | Refund Rev             |
| Collections            | Collections            |
| Adjustment Entry       | Adj Entry              |
| Payment Entry          | Pymt Entry             |
| Mark BD Review         | Mark Bad Debt          |
| Mark for Refund        | Mark Refund            |
| Refund Review          | Refund Rev             |
| Attach Image           | Imaging                |
| Medical Records        | Medical Records        |
| Med. Rec. Merge        | Merge                  |
| Ext. Coder             | Ext Coder              |
| Adjustment Entry       | Adj Entry              |
| Refund Review          | Refund Rev             |
| Payment Posting        | Payment Posting        |
| Payment Import         | Pt Pymt Imp            |
| Remittance Import      | Remit Import           |
| Adjustment Entry       | Adj Entry              |
| Refund Review          | Refund Rev             |
| Registration           | Registration           |
| Demand Admit Form      | Admit Form             |
| Discharge Cancel       | Disch Cancel           |
| Room/Bed Transfer      | Room/Bed Xfr           |
| Attach Image           | Imaging                |
| Adjustment Entry       | Adj Entry              |
| Payment Entry          | Pymt Entry             |
| Registration Forms     | Rea Forms              |

54 | RCM Cloud/Insight 2019.3 Release Notes - Proprietary and Confidential Updated: October 30, 2020

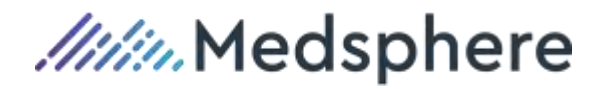

| Old Quick Action Label<br>(by workspace) | New Quick Action Label<br>(by workspace) |
|------------------------------------------|------------------------------------------|
| Reassign Charges                         | Xfr Charge                               |
| Attach Patient Picture                   | Imaging                                  |
| Med. Rec. Merge                          | Merge                                    |
| Refund Review                            | Refund Rev                               |
| Visit Combine/Un-Combine                 | Visit Combine                            |
| Scheduling                               | Scheduling                               |
| Demand Admit Form                        | Admit Form                               |
| Attach Image                             | Imaging                                  |
| Adjustment Entry                         | Adj Entry                                |
| Refund Review                            | Refund Rev                               |

Unchanged Quick Action labels (by workspace):

| UNCHANGED                                                                          |  |
|------------------------------------------------------------------------------------|--|
| ADT                                                                                |  |
| Visit Cancel                                                                       |  |
| Discharge                                                                          |  |
| Transfer                                                                           |  |
| OP Bed Assign                                                                      |  |
| Notes Entry                                                                        |  |
| Dilling                                                                            |  |
| ышиу                                                                               |  |
| Rebill Request                                                                     |  |
| Rebill Request<br>Bill Annul                                                       |  |
| Rebill Request<br>Bill Annul<br>Collections                                        |  |
| Rebill Request<br>Bill Annul<br>Collections<br>ABT                                 |  |
| Rebill Request<br>Bill Annul<br>Collections<br>ABT<br>Rebill Request               |  |
| Rebill Request<br>Bill Annul<br>Collections<br>ABT<br>Rebill Request<br>Scheduling |  |

Copay Entry

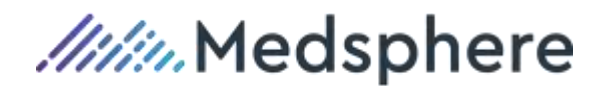